## SpeedTouch<sup>TM</sup> USB/330 ADSL USB Modems Guia de configuração e do usuário Release R3.0.1

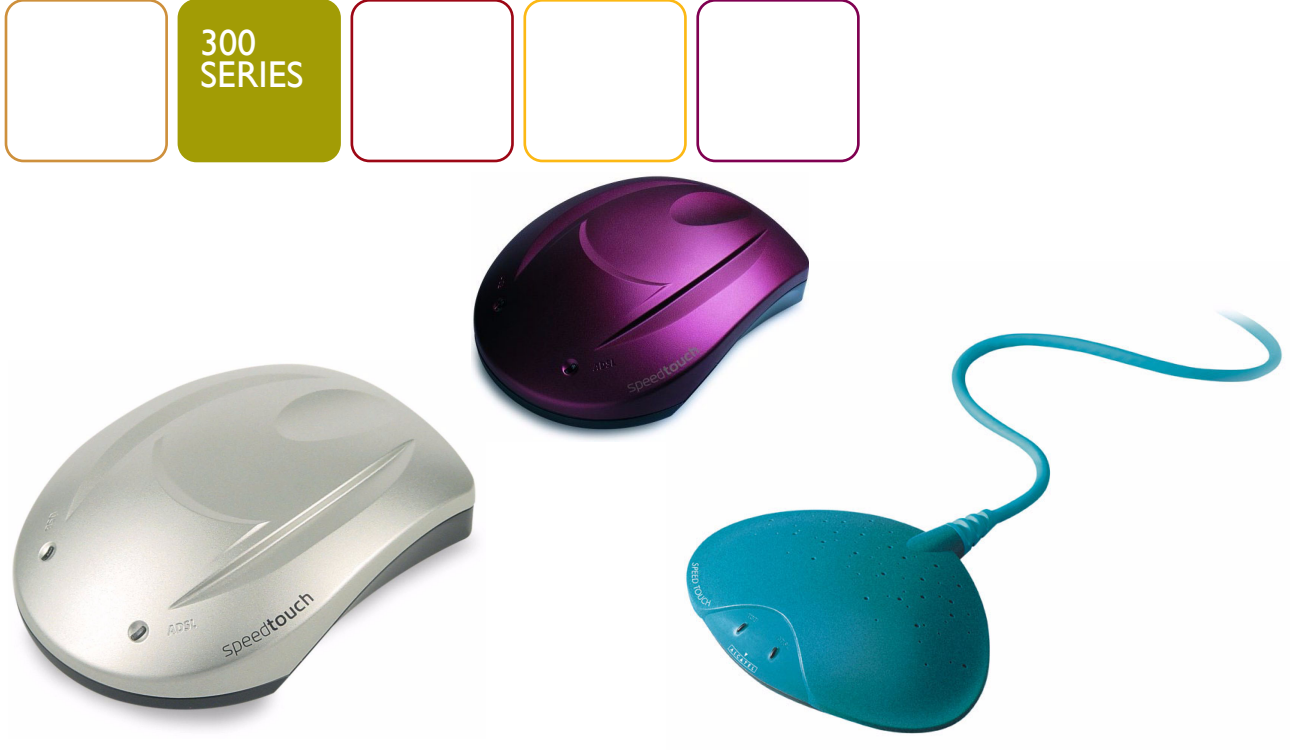

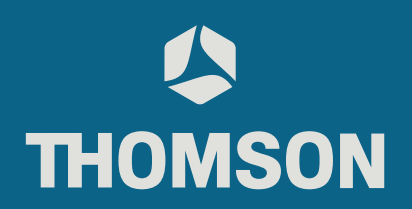

# SpeedTouch™ USB/330

Guia de configuração e do usuário

## Versão R3.0.1

 Status
 v3.0

 Nota de alteração
 PeckelbeenS

 Título abreviado
 STUSB/330 Guia de configuração e do usuário R3.0.1 (pt)

 Direitos autorais
 © 2004 THOMSON. Todos os direitos reservados. A transferência e cópia deste documento e o uso e a comunicação do seu conteúdo não são permitidos sem a autorização por escrito da THOMSON. O conteúdo deste documento é formecido para fins informativos somente, pode estar sujeito a alterações sem aviso prévio e não deve ser considerado um compromisso por parte da THOMSON. A THOMSON não assume quaisquer responsabilidades por quaisquer erros ou imprecisões contidos neste documento.

## Conteúdo

| I   | Introdução ao SpeedTouch™         | . 5 |
|-----|-----------------------------------|-----|
| 1.1 | Noções gerais sobre o SpeedTouch™ | 6   |
| 1.2 | Suporte para o SpeedTouch™        | 7   |

| 2     | Instalação do SpeedTouch™                     | 9  |
|-------|-----------------------------------------------|----|
| 2.1   | Instalação para sistemas operacionais Windows | 10 |
| 2.1.1 | Instalação do Assistente do SpeedTouch™       | 11 |
| 2.1.2 | Dr SpeedTouch™                                | 15 |
| 2.2   | Instalação para Sistemas Operacionais Mac     | 18 |
| 2.2.1 | Instalação para o Mac OS 8.6/9.x              | 19 |
| 2.2.2 | Instalação para o Mac OS X                    | 22 |
|       |                                               |    |

| 3     | 3 Conectividade com a Internet do SpeedTouch <sup>™</sup>  |    |  |
|-------|------------------------------------------------------------|----|--|
| 3.1   | Sessões de Internet por meio de uma conexão PPP            | 28 |  |
| 3.1.1 | Sessões PPP para o MS Windows                              | 29 |  |
| 3.1.2 | Sessões PPPoA para o Mac OS 8.6/9.x                        | 32 |  |
| 3.1.3 | Sessões PPP para o Mac OS X                                | 34 |  |
| 3.2   | Sessões de Internet via conexão RFC1483 em ponte           | 36 |  |
| 3.2.1 | Utilização de uma conexxão de banda larga do MS Windows XP | 37 |  |
| 3.2.2 | Utilização de PPPoE cliente de discagem do Mac OS X        | 41 |  |

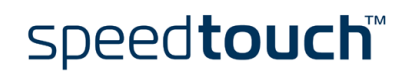

| SpeedTouch™ Diagnósticos                     | 43                                                                |
|----------------------------------------------|-------------------------------------------------------------------|
| O Ícone de Status do SpeedTouch™             | 44                                                                |
| Aplicativo Diagnósticos                      | 45                                                                |
| Aplicativo Diagnósticos para o MS Windows    | 46                                                                |
| Aplicativo Diagnostics para o Mac OS 8.6/9.x | 49                                                                |
| Aplicativo Diagnostics para o Mac OS X       | 51                                                                |
|                                              | SpeedTouch™ Diagnósticos         O Ícone de Status do SpeedTouch™ |

|   | 5 Solução de problemas |                                                                      |    |
|---|------------------------|----------------------------------------------------------------------|----|
|   | 5.1                    | Geral                                                                | 54 |
|   | 5.2                    | Atualizações de uma instalação de driver do SpeedTouch™              | 56 |
|   | 5.3                    | Remoção de uma instalação de driver do SpeedTouch™                   | 57 |
| 5 | .3.1                   | Remoção de uma instalação de driver do SpeedTouch™ do MS Windows     |    |
| 5 | .3.2                   | Remoção de uma instalação de driver do SpeedTouch™ do Mac OS 8.6/9.x |    |
| 5 | .3.3                   | Remoção de uma instalação de driver do SpeedTouch™ do Mac OS X       | 60 |
|   |                        |                                                                      |    |

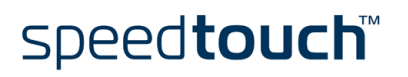

## 1 Introdução ao SpeedTouch™

| Introdução                                    | Parabéns pela compra do modem USB ADSL do SpeedTouch™USB/330!<br>Com o premiado-modem ADSL (Asymmetric Digital Subscriber Line) do<br>SpeedTouch™ surfar na Internet será uma experiência totalmente nova. |  |  |
|-----------------------------------------------|----------------------------------------------------------------------------------------------------|--|--|
| Neste Guia de<br>configuração e<br>do usuário | Este Guia de configuração e do usuário o ajudará a familiarizar-se com o modem USB<br>ADSL SpeedTouch™USB/330 e a conectar-se rapidamente à Internet.                                                      |  |  |
| Terminologia                                  | Neste Guia do Usuário, em geral, o SpeedTouch™USB e o SpeedTouch™330 serão<br>chamados deSpeedTouch™.                                                                                                    |  |  |
| Instruções de<br>segurança                    | Antes de conectar o SpeedTouch™, leia o Manual de Instalação Rápida e as Instruções<br>de Segurança do SpeedTouch™.                                                                                        |  |  |
| Atualizações de<br>documentação e             | Os produtos SpeedTouch™ continuam em evolução à medida que novas funções forem<br>disponibilizadas.                                                                                                    |  |  |
| de software                                   | Para obter mais informações sobre as últimas novidades tecnológicas, atualizações de<br>software e documentos, visite o site do SpeedTouch™ na Web, em:                                                    |  |  |
|                                               | www.speedtouch.com                                                                                                    |  |  |

## 1.1 Noções gerais sobre o SpeedTouch™

| Conteúdo         | O pacote                                    | do SpeedTouch™ contém os seguintes itens:                                                                                                    |
|------------------|---------------------------------------------|----------------------------------------------------------------------------------------------------|
|                  | • Um                                        | SpeedTouch™USB ou SpeedTouch™330                                                                                                    |
|                  | • Cab                                       | o DSL de 2 metros (RJII/RJII, RJI4/RJI4)                                                                                                    |
|                  | • CD                                        | de Instalação do SpeedTouch™                                                                                                    |
|                  | Se existire<br>do produt                    | em itens danificados ou ausentes, entre em contato com o representante local<br>o para obter instruções.                                                                                                    |
| Outros materiais | A embalag<br>sobre seg                      | gem do SpeedTouch™ também pode conter notas da versão, declarações<br>urança e conformidade, além de outros materiais.                                                                                                    |
| O SpeedTouch™    | Ao contrá<br>SpeedTou                       | rio da maioria dos modems tradicionais, o corpo do circuito eletrônico do<br>ch™ recebeu uma formatação estilizada.                                                                                                    |
|                  |                                             | Securation of the second second secon |
|                  | Nota                                        | Como é possível observar, não existe uma tomada de energia elétrica<br>separada, nem um conector de alimentação, porque o SpeedTouch™ é<br>alimentado pela conexão USB.                                                                                                    |
| Serviço ADSL     | O serviço                                   | DSL adequado deve estar disponível em suas instalações:                                                                                                    |
|                  | • O se                                      | erviço ADSL deve estar ativado na linha telefônica.                                                                                                    |
|                  | <ul> <li>Com<br/>a pai<br/>de fi</li> </ul> | no tanto o serviço ADSL quanto o telefone estão disponíveis simultaneamente<br>rtir do mesmo par de fios de cobre, você precisará de um divisor central ou<br>Itros de distribuição para a separação dos sinais ADSL e telefônicos.                                                                                                    |
|                  | As linhas 1<br>elétrico. S<br>finalidade.   | elefônicas públicas operam com tensões que podem ocasionar choque<br>ó instale divisores/filtros pessoalmente se forem adequados para essa                                                                                                    |
| Computador       | O comput<br>dispositivo<br>SpeedTou         | ador deve estar equipado com uma porta USB capaz de alimentar os<br>os USB acoplados. Também é possível usar um hub USB para conectar o<br>ch™.                                                                                                    |
|                  | Nota                                        | Certifique-se de não utilizar portas USB- de baixa potência para conectar o<br>SpeedTouch™. Se não tiver certeza do tipo da porta USB, consulte o Guia<br>do Usuário de seu computador ou do hub USB.                                                                                                    |

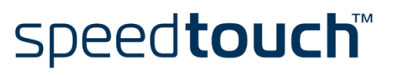

## 1.2 Suporte para o SpeedTouch™

Sistemas operacionais aceitos Este Guia do Usuário descreve a instalação e uso do SpeedTouch™ sob os seguintes sistemas operacionais (SOs):

- SOs Microsoft Windows
  - Windows 98/98SE
    - Windows Millennium
    - Windows 2000
    - Windows XP
- SOs Mac
  - Mac OS 8.6
  - Mac OS 9.x
  - Mac OS X v10.1, v10.2 e v10.3
  - Nota Os usuários do Mac OS X v10.0 devem fazer o download do upgrade gratuito do Mac OS X v10.1, para instalar e usar o dispositivo SpeedTouch<sup>™</sup>.

O SpeedTouch<sup>™</sup> também aceita as plataformas Linux. Para obter mais informações, consulte as páginas do Suporte do SpeedTouch<sup>™</sup>.

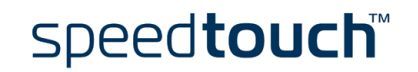

#### I Introdução ao SpeedTouch™

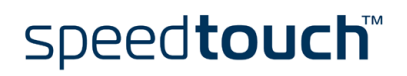

E-SIT-CTC-20030702-0007 v3.0

## 2 Instalação do SpeedTouch™

| Métodos de conexão                                                 | O SpeedTouch™ tem suporte para os métodos de conexão a seguir:                                                                                                    |  |  |
|--------------------------------------------------------------------|----------------------------------------------------------------------------------------------------|--|--|
|                                                                    | • PPP (PPPoE ou PPPoA)                                                                                                    |  |  |
|                                                                    | RFC1483 em ponte                                                                                                    |  |  |
|                                                                    | <b>Nota</b> A conectividade PPPoE para o Mac OS 8.6/9.x só é aceita através de um aplicativo cliente PPPoE externo. O aplicativo cliente PPPoE deverá ser fornecido pelo Provedor de Serviços.         |  |  |
|                                                                    | Você deve selecionar o perfil de serviço apropriado e a configuração local<br>correspondente durante o processo de instalação. Essas informações devem ser<br>fornecidas por seu Provedor de serviços. |  |  |
| O que você precisa<br>obter do ISP (Internet<br>Service Provider — | Você deve ter uma conta de usuário junto a um Provedor de Serviços de Internet (ISP<br>— Internet Service Provider) para ter acesso à Internet: Para essa conta de usuário, o<br>provedor fornecerá:   |  |  |
| Provedor de serviços                                               | Um nome de usuário (ID de login)                                                                                                    |  |  |
|                                                                    | • Uma senha                                                                                                    |  |  |
|                                                                    | Outras informações podem ser necessárias, dependendo dos requisitos específicos do<br>ISP.                                                                                                    |  |  |
| Instalação                                                         | O procedimento de instalação a seguir depende da versão do sistema operacional em<br>uso. Se o computador executa:                                                                                     |  |  |
|                                                                    | <ul> <li>Um sistema operacional MS Windows</li> <li>Proceda à "2.1 Instalação para sistemas operacionais Windows" na página 10.</li> </ul>                                                             |  |  |
|                                                                    |                                                                                                    |  |  |

 Um sistema operacional Mac Proceda à "2.2 Instalação para Sistemas Operacionais Mac" na página 18.

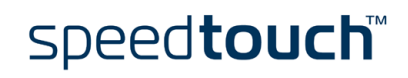

## 2.1 Instalação para sistemas operacionais Windows

| Introdução                                              | Esta seção ajudará a instalar o SpeedTouch™ e a preparar o PC para a conectividade<br>com a Internet.                                                                                                    |  |  |  |
|---------------------------------------------------------|----------------------------------------------------------------------------------------------------|--|--|--|
| Sistemas operacionais<br>aceitos                        | <ul> <li>Um dos seguintes sistemas operacionais já deve estar instalado no PC:</li> <li>Microsoft Windows 98/98SE ou Microsoft Windows ME</li> <li>Microsoft Windows 2000 ou Microsoft Windows XP</li> <li>Pode ser necessário o CD-ROM de instalação do Windows durante a instalação.</li> </ul> |  |  |  |
| Requisitos mínimos<br>de sistema                        | <ul> <li>Para o Windows98/98SE/ME:</li> <li>Processador Pentium de 166 MHz ou compatível</li> <li>32 megabytes (MB) de memória</li> <li>Para o Window2000/XP:</li> <li>Processador Pentium II ou compatível</li> <li>64 MB de memória</li> <li>30 MB de espaço de disco disponível</li> </ul>     |  |  |  |
| Diferenças entre os<br>sistemas operacionais<br>Windows | Os procedimentos de instalação podem ser um pouco diferentes, dependendo do<br>sistema operacional Microsoft Windows sendo utilizado:<br>• Algumas janelas podem ser diferentes<br>• Para o Windows 98/98SE, no final do processo de instalação, talvez você seja                                 |  |  |  |

solicitado a digitar um código de área para conexões Dial up.

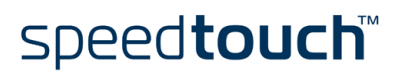

#### 2.1.1 Instalação do Assistente do SpeedTouch™

Instalações anteriores do SpeedTouch™

> Assistente de instalação do SpeedTouch™

Se houver uma instalação anterior do SpeedTouch™ no computador, você poderá fazer uma atualização da instalação existente do SpeedTouch™.

O procedimento de instalação do SpeedTouch™ abrange duas partes principais:

- O procedimento de instalação do driver
- O procedimento de instalação do hardware

Além disso, recomenda-se a instalação do aplicativo Dr SpeedTouch<sup>™</sup>. Consulte "2.1.2 Dr SpeedTouch<sup>™</sup>" na página 15 para obter mais informações.

O procedimento de instalação do driver

Faça o seguinte:

- Insira o CD de instalação do SpeedTouch<sup>™</sup> na unidade de CD do PC. O navegador do CD do SpeedTouch<sup>™</sup> inicializará automaticamente.
  - Nota Se a janela do navegador do CD do SpeedTouch<sup>™</sup> não for exibida automaticamente, abra a janela Executar no botão Iniciar > Executar e digite o seguinte caminho: D:\menu.exe, onde D é a letra da unidade de CD de seu sistema.
- 2 É exibida a janela Choose Language (Selecionar idioma) para escolha de um idioma:

| Escolher i | dioma                                                       |  |
|------------|-------------------------------------------------------------|--|
|            | Selecione o idioma para este aplicativo na lista<br>abaixo. |  |
|            | Português 💌                                                 |  |
|            | <u>QK</u> <u>Cancelar</u>                                   |  |

Selecione o idioma de sua preferência e clique em OK.

3 O navegador do CD do SpeedTouch<sup>™</sup> é exibido:

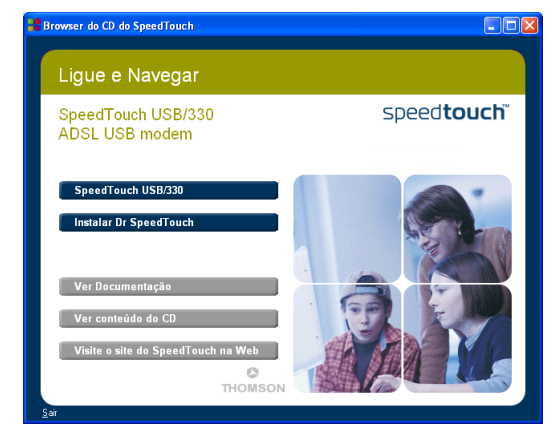

Clique em SpeedTouch<sup>™</sup> USB/330.

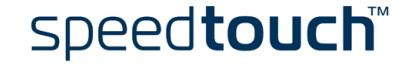

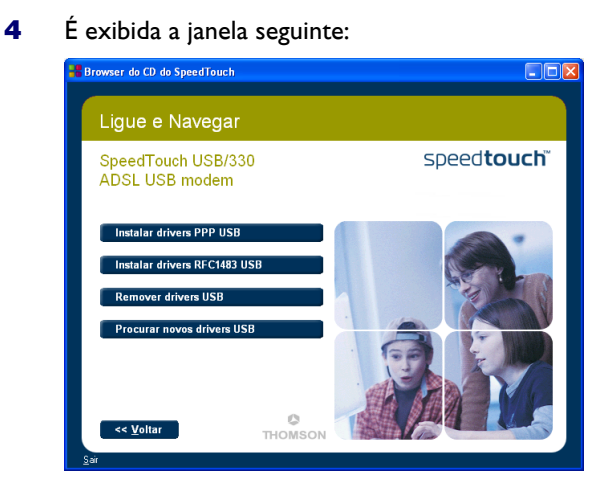

Clique em *Instalar Software USB PPP* ou *Instalar Software USB RFC1483* dependendo das especificações de seu Provedor de Serviços.

- 5 A janela a seguir permite selecionar a configuração local. Selecione a configuração adequada conforme especificado pelo Provedor de Serviços.
- 6 A janela Bem-vindo ao Assistente de instalação do SpeedTouch™ é exibida:

| Setup do SpeedTouch USB |                                           |                                                                              | × |
|-------------------------|-------------------------------------------|------------------------------------------------------------------------------|---|
|                         | Bem-vindo                                 | ) à Instalação do SpeedTouch USB                                             |   |
|                         | Este aplicati<br>SpeedTouc                | ivo instalará os drivers e as ferramentas para o<br>h USB no seu computador. |   |
| 11 5                    | Os seguintes dispositivos são suportados: |                                                                              |   |
|                         | SpeedToud<br>SpeedToud<br>SpeedToud       | sh USB<br>sh USB ISDN<br>sh 330                                              |   |
|                         |                                           | speed <b>touch</b>                                                           | ) |
| speed <b>touch</b>      |                                           | < ⊻oltar Avançar > Cancelar                                                  |   |

Clique em Avançar para continuar.

7 É exibida a janela Acordo de Licenciamento de Software:

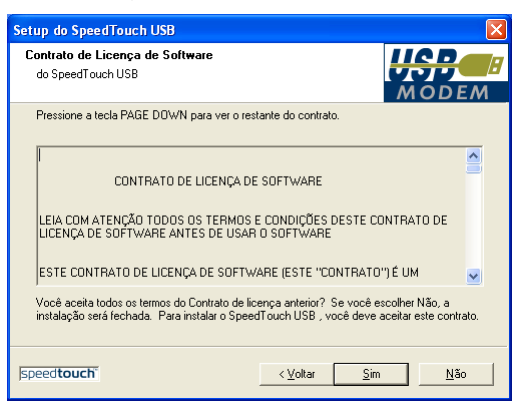

Para continuar, você deve aceitar o acordo. Clique em Sim para aceitar.

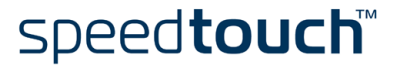

- 8 A janela a seguir permite selecionar uma pasta de destino e de programa. Na maioria dos casos, as pastas sugeridas são as mais adequadas ao driver do SpeedTouch™. Siga as instruções e clique em Avançar sempre que solicitado.
- 9 O Assistente de instalação de USB do SpeedTouch<sup>™</sup> copia o driver do SpeedTouch<sup>™</sup> para o disco local do sistema:

| Setup do SpeedTouch USB                                              |                 |
|----------------------------------------------------------------------|-----------------|
| Status do Setup                                                      | MODEM           |
| O InstallShield Wizard do SpeedTouch USB está executando as operaçõe | es necessárias. |
| Instalando:                                                          |                 |
| C:\\{D41FAAA9-8048-4906-86B2-9AADEA1FA0B7}\\Setup.ini                |                 |
| 30%                                                                  |                 |
|                                                                      |                 |
|                                                                      |                 |
| speed <b>touch</b>                                                   | Cancelar        |

**10** No final do procedimento, a seguinte janela é exibida:

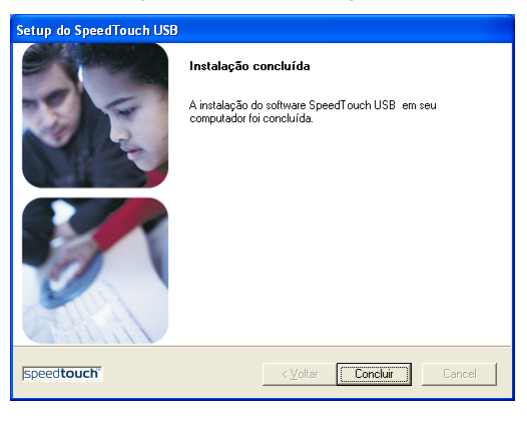

Clique em Concluir para finalizar a instalação.

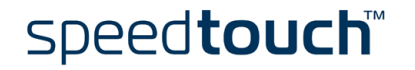

O procedimento de instalação do hardware

Faça o seguinte:

- 1 Use o cabo DSL fornecido para ligar a porta DSL do SpeedTouch<sup>™</sup> à tomada do telefone na parede ou ao filtro de distribuição.
- 2 Insira o conector USB do SpeedTouch™ na porta USB do computador. É possível localizar facilmente uma porta USB porque está marcada com o símbolo USB característico: •
  - Nota Também é possível conectar o SpeedTouch<sup>™</sup> ao computador por meio de um hub de USB.
- 3 O Windows reconhecerá automaticamente o SpeedTouch<sup>™</sup>:

| i) Novo hardware encontrado | ×     |
|-----------------------------|-------|
| USB Device                  | No.   |
|                             | 20:27 |

4 O Assistente de novo hardware encontrado do Windows conclui a instalação, configurando a conectividade da WAN (Wide Area Network) ADSL do SpeedTouch<sup>™</sup>.

A instalação do SpeedTouch<sup>™</sup> está concluída. A partir de então, o SpeedTouch<sup>™</sup> está pronto para conectar-se à Internet (Consulte "3 Conectividade com a Internet do SpeedTouch<sup>™</sup>" na página 27).

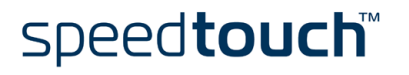

### 2.1.2 Dr SpeedTouch™

Introdução O aplicativo Dr SpeedTouch™ permite diagnosticar e solucionar problemas do SpeedTouch™.

Com o aplicativo Dr SpeedTouch<sup>™</sup>, é possível:

- Exibir o status e o desempenho do dispositivo SpeedTouch™
- Executar um programa de Diagnóstico para localizar um problema de conectividade
- Executar a Resolução de problemas para solucionar um problema de conectividade.

Sistemas operacionais aceitos A instalação e utilização do Dr. SpeedTouch™ são aceitas somente nos seguintes sistemas operacionais Microsoft Windows:

- Windows 98
- Windows 98SE
- Windows ME
- Windows 2000
- Windows XP
- Nota Dr SpeedTouch<sup>™</sup> necessita do Internet Explorer 5.0 ou superior.

Procedimento de instalação

#### Faça o seguinte:

- Insira o CD de instalação do SpeedTouch<sup>™</sup> na unidade de CD do PC. O navegador do CD do SpeedTouch<sup>™</sup> inicializará automaticamente. Selecione o idioma e clique em *Instalar Dr* SpeedTouch<sup>™</sup>.
  - Nota Se a janela do navegador do CD do SpeedTouch<sup>™</sup> não for exibida automaticamente, abra a janela Executar através do botão Iniciar > Executar e digite o seguinte caminho: D:\Menu.exe, onde D é a letra da unidade de CD do sistema.
- 2 O assistente de instalação do Dr. SpeedTouch™ é exibido:

| Configuração do Dr SpeedT | ouch (inglês) 🛛 🔀                                                                                      |
|---------------------------|----------------------------------------------------------------------------------------------------|
| M                         | Bem-vindo a configuração do Dr SpeedTouch<br>Este aplicativo instalará as ferramentas do Dr SpeedTouch |
|                           | no seu computador. Clique em Next (Avançar) para<br>continuar.                                         |
| 🖵 號 🏗 🗇                   |                                                                                                    |
|                           | speed <b>touch</b> ™                                                                                   |
| speed <b>touch</b>        | < ⊻oltar Avançar> Cancelar                                                                             |

Clique em Avançar para continuar.

- **3** As telas seguintes o orientarão durante a instalação. Siga as instruções e clique em *Avançar* sempre que solicitado.
- 4 Após a instalação, o aplicativo Dr SpeedTouch™ é iniciado automaticamente.

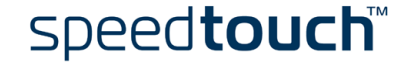

#### Utilização do Dr SpeedTouch™

Por padrão, o aplicativo Dr SpeedTouch™ é automaticamente carregado durante a inicialização do sistema e executado em segundo plano, isto é, minimizado na área de status.

Para exibir o Dr SpeedTouch<sup>™</sup>:

- 1 Clique duas vezes 🚼 na área do status.
- 2 O aplicativo Dr SpeedTouch<sup>™</sup> procura os dispositivos SpeedTouch<sup>™</sup> existentes na rede. Se for encontrado mais de um dispositivo, aparecerá uma lista dos dispositivos disponíveis. Nesse caso, selecione o dispositivo SpeedTouch<sup>™</sup> (SpeedTouch<sup>™</sup>USB ou SpeedTouch<sup>™</sup>330) e clique em *OK*.
- 3 A janela Dr. SpeedTouch<sup>™</sup> é exibida:

| Status | - SpeedTouc             | h 330: #0090D0 | 9D01EA 🔳 🗖 🔀 |
|--------|-------------------------|----------------|--------------|
| Geral  | Desempenho              |                |              |
| Dispo  | sitivo                  |                |              |
| Statu  | s:                      | PPP conectado  |              |
| DSLI   | Duração:                | 00:02:44       |              |
| PPP (  | Duração:                | 00:01:45       |              |
| Veloc  | idade:                  | 192/3.360 kbps |              |
| Ativid | lade<br>mputador(es)    | SpeedTouch     | Internet     |
|        | ╘ —                     | - 👬            | - 🏈          |
| kBy    | ites                    |                |              |
| B      | nviado(a)<br>ecebido(a) | 3.072 3.072    |              |
| Diag   | gnósticos               |                |              |
| тном   | SON                     | Ajuda          | Fechar       |

Recursos do Dr. SpeedTouch™ O aplicativo Dr SpeedTouch<sup>™</sup> consiste em duas seções:

- Selecione a guia *Geral* para:
  - Exibir as informações e o status do dispositivo SpeedTouch™:

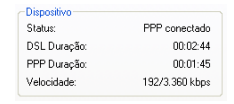

• Exibir a atividade ocorrendo entre o computador, o SpeedTouch™ e a Internet:

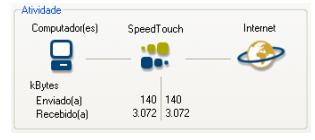

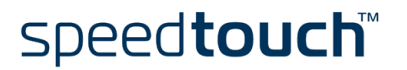

• Clique em *Diagnósticos* para abrir o Assistente de Diagnósticos.

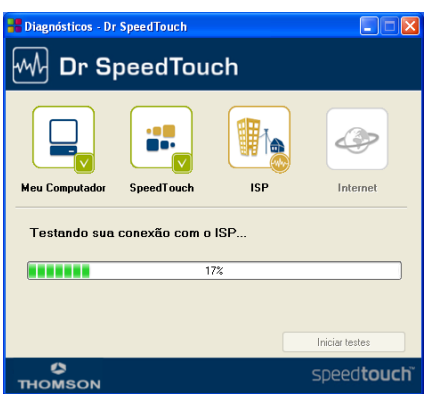

Para testar e solucionar problemas relacionados à conectividade do computador e do dispositivo SpeedTouch<sup>TM</sup> com o ISP e a Internet, clique em *Iniciar Testes*.

• Selecione a guia *Desempenho* para monitorar o desempenho de entrada e saída da conexão DSL:

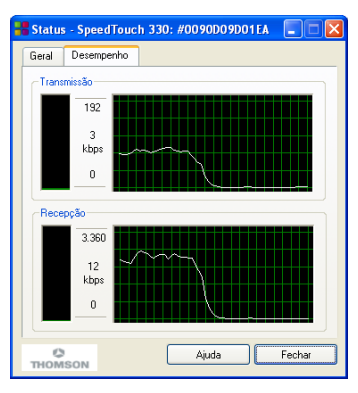

Para obter mais informações sobre o Dr SpeedTouch™, clique em *Ajuda* dentro do aplicativo ou pressione FI para obter a ajuda relacionada ao contexto.

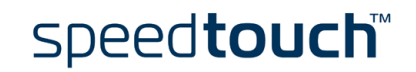

## 2.2 Instalação para Sistemas Operacionais Mac

Introdução Esta seção ajudará a instalar o SpeedTouch™ e a preparar o computador para conectividade à Internet.

Instalação O procedimento de instalação a seguir depende da versão do Mac OS em operação. Se o computador executa:

- Mac OS 8.6 ou Mac OS 9.x Siga "2.2.1 Instalação para o Mac OS 8.6/9.x" na página 19.
- Mac OS X Siga "2.2.2 Instalação para o Mac OS X" na página 22.

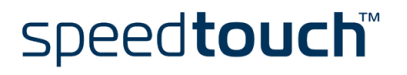

## 2.2.1 Instalação para o Mac OS 8.6/9.x

| Sistemas operacionais            | Um dos seguintes SOs deverá estar instalado no computador:                                                                                                    |
|----------------------------------|----------------------------------------------------------------------------------------------------|
| aceitos                          | Mac OS 8.6                                                                                                    |
|                                  | • Mac OS 9.x                                                                                                    |
| Requisitos mínimos<br>do sistema | 640 kilobytes (KB) de espaço livre em disco                                                                                                    |
| A instalação do                  | A instalação do SpeedTouch™ consiste de duas partes principais:                                                                                                    |
| SpeedTouch™                      | • O procedimento de instalação do driver                                                                                                    |
|                                  | O procedimento de instalação do hardware                                                                                                    |
| O procedimento de                | Faça o seguinte:                                                                                                    |
| instalação do driver             | <ol> <li>Insira o CD de configuração do SpeedTouch™ no acionador de CD do<br/>computador e abra a pasta OS9.</li> </ol>                                                                                             |
|                                  | 2 Abra a pasta Setup.                                                                                                    |
|                                  | 3 Dependendo das especificações do Provedor de Serviços, abra:                                                                                                    |
|                                  | <ul> <li>a pasta WAN<br/>para instalar uma conexão PPPoA</li> </ul>                                                                                                    |
|                                  | <ul> <li>a pasta LAN<br/>para instalar uma conexão RFC1483 em ponte.</li> </ul>                                                                                                    |
|                                  | 4 Nesta pasta, abra a pasta correspondente à sua configuração local (esta deve ser<br>especificada pelo provedor de Serviços) e clique duas vezes em <i>Installer</i> para<br>iniciar o procedimento de instalação. |
|                                  | 5 É exibida a janela de instalação:.                                                                                                    |
|                                  | AlcatelUDSL-InstScript 🛛 🗉 🗉                                                                                                    |
|                                  | Easy Install     Help       Click 'Install' to automatically install all required software                                                                                                    |

Certifique-se de que *Easy Install* está marcado na caixa de listagem. Clique em

Switch Disk para selecionar a partição do OS 8.6/9.x no computador, se já não estiver nela.

Clique em Install para prosseguir.

speed**touch**™

Destination Disk

- 6 O instalador copia os arquivos necessários para o computador.
- 7 É exibida a seguinte tela:

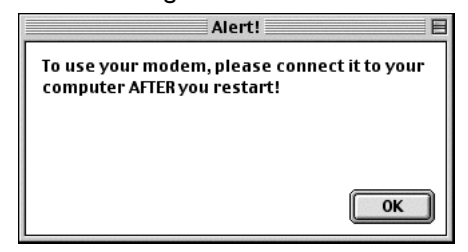

Clique em OK para prosseguir.

8 No final do procedimento, é exibida a seguinte janela:

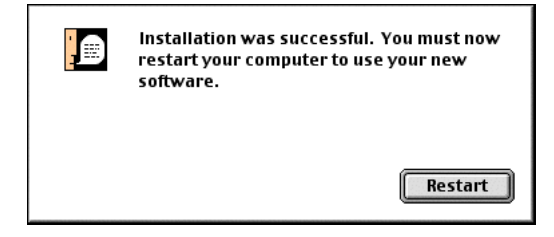

Clique em *Restart* para encerrar a instalação e reiniciar o computador.

O procedimento de instalação de hardware

Após reiniciar o computador, faça o seguinte:

- 1 Use o cabo ADSL fornecido para ligar a porta ADSL do SpeedTouch<sup>™</sup> à tomada de telefone na parede ou a um filtro de distribuição.
- Insira o conector USB do SpeedTouch™ na porta USB do computador.
   É fácil localizar uma porta USB, ela é marcada com o símbolo típico de USB: ●

Nota Também é possível conectar o SpeedTouch<sup>™</sup> ao computador por meio de um hub de USB.

- 3 No menu Apple, aponte para Control Panels e clique em *Modem*:
- 4 É exibido o painel de controle Modem

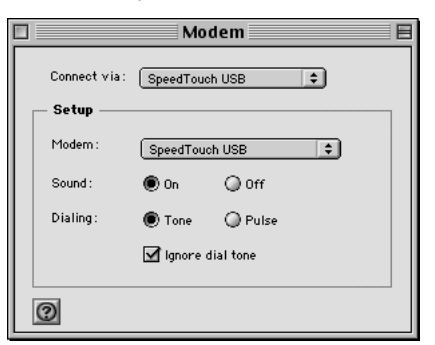

Certifique-se de que SpeedTouch™ está marcado na lista Connect via e na lista Modem.

Nota Para utilizar uma conexão RFC1483 em ponte basta mudar a seleção na lista Modem.

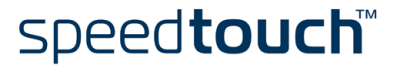

Feche o painel de controle Modem
 É exibida uma caixa de diálogo que pede para confirmar se deve gravar as alterações:

| Save changes to the | current configuration? |
|---------------------|------------------------|
| Don't Save          | Cancel Save            |

Clique em Save para gravar as alterações da configuração.

Agora a conexão do SpeedTouch<sup>™</sup> está instalada e pronta para uso. Agora o SpeedTouch<sup>™</sup> está preparado para conexão à Internet (Consulte "3 Conectividade com a Internet do SpeedTouch<sup>™</sup>" na página 27).

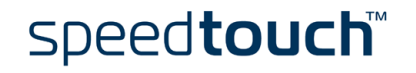

## 2.2.2 Instalação para o Mac OS X

| Sistemas operacionais<br>aceitos | <ul> <li>Um dos seguintes sistemas operacionais já deve estar instalado no computador:</li> <li>Mac OS X v10.1, v10.2 e v10.3</li> </ul> |                                         |                                                                                                    |
|----------------------------------|----------------------------------------------------------------------------------------------------|-----------------------------------------|----------------------------------------------------------------------------------------------------|
|                                  | Not                                                                                                    | t <b>a</b> Os<br>gra<br>Spo             | usuários do Mac OS X v10.0 devem fazer o download do upgrade<br>utuito do Mac OS X v10.1, para instalar e usar o dispositivo<br>eedTouch™.                                                     |
| Requisitos mínimos               | Para                                                                                                    | o Mac O                                 | S X v10.1:                                                                                                    |
| de sistema                       | •                                                                                                    | 121 meg<br>instalaçã                    | abytes (MB) de espaço de disco disponível (durante o processo de<br>o)                                                                                                    |
|                                  | Para                                                                                                    | o Mac O                                 | S X v10.2 e v10.3:                                                                                                    |
|                                  | •                                                                                                    | 21,6 meş<br>instalaçã                   | gabytes (MB) de espaço de disco disponível (durante o processo de<br>o)                                                                                                    |
| A instalação do                  | A in                                                                                                    | stalação d                              | o SpeedTouch™ consiste em duas partes principais:                                                                                                    |
| Speed louch M                    | O procedimento de instalação do driver                                                                                                   |                                         |                                                                                                    |
|                                  | •                                                                                                    | O proce                                 | dimento de instalação do hardware                                                                                                    |
|                                  | Para<br>conf                                                                                                    | conectar<br>iguração a                  | -se à Internet por uma conexão PPP (PPPoA ou PPPoE) é necessária uma<br>Idicional.                                                                                                    |
| Diferenças no<br>Mac OS X        | Dep<br>ser o                                                                                                    | endendo<br>diferentes                   | da versão de Mac OS X instalada no computador, algumas janelas podem<br>das janelas mostradas nos procedimentos de instalação.                                                                 |
| O procedimento de                | Faça                                                                                                    | o seguint                               | e:                                                                                                    |
| instalação do driver             | 1                                                                                                    | Insira o<br>e abra a                    | CD de instalação do SpeedTouch™ no acionador de CD do computador<br>pasta OSX.                                                                                                    |
|                                  | 2                                                                                                    | Abra a p                                | asta Setup.                                                                                                    |
|                                  | 3                                                                                                    | Depende                                 | endo das especificações do Provedor de Serviços, abra:                                                                                                    |
|                                  |                                                                                                    | • ар                                    | asta <i>WAN</i><br>ra instalar uma conexão PPPoA ou PPPoE                                                                                                    |
|                                  |                                                                                                    | • a p<br>pai                            | asta <i>LAN</i><br>ra instalar uma conexão RFC1483 em ponte.                                                                                                    |
|                                  | 4                                                                                                    | Nesta pa<br>especific<br><i>SpeedTc</i> | asta, abra a pasta correspondente à sua configuração local (esta deve ser<br>ada pelo provedor de Serviços) e clique duas vezes em<br>puchUSB.pkg para iniciar o procedimento de instalação.   |
|                                  |                                                                                                    | Nota                                    | Se seu computador tem Mac OS X v10.1 ou v10.2, o Assistente de<br>Instalação pode solicitar autenticação. Nesse caso, clique em 훁 para<br>digitar suas credenciais.                            |
|                                  |                                                                                                    | Nota                                    | Se seu computador tem Mac OS X v10.3, o computador solicitará que você execute um programa para determinar se o pacote de instalação pode ser instalado. Clique em <i>Continue (Avançar)</i> . |

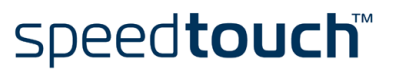

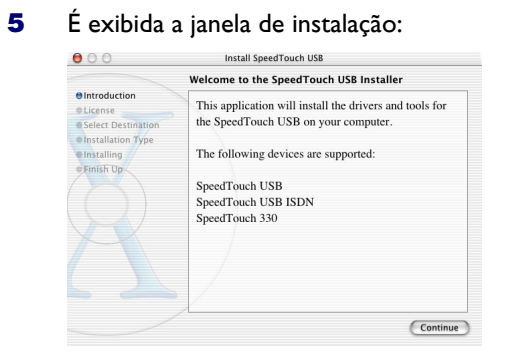

#### Clique em Continue.

6 É exibida a tela Software License Agreement:

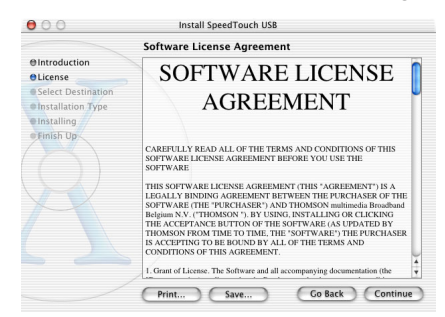

Ao clicar em *Continue*, você deverá concordar com as condições do acordo de licenciamento de software. Clique em *Agree* para prosseguir.

7 A tela a seguir permite selecionar um volume de destino para instalar o SpeedTouch™:

|                           | Select a Destinat                                                                                                    | ion                   |                |
|---------------------------|----------------------------------------------------------------------------------------------------|-----------------------|----------------|
| BIntroduction<br>BLicense | Select a destination                                                                                                    | volume to install the | SpeedTouch USB |
| Select Destination        | (means 1)                                                                                                    | Transmitt (1)         | ( assessed 10) |
| Installation Type         | 101                                                                                                    | 1 - 1                 | 1 - 1          |
| Finish Up                 | i Real Provide Provide | No. CON .             | in. and        |
|                           | OS 10.1                                                                                                    | OS 9.2                | Shared         |
|                           | 3,768                                                                                                    | 949MB                 | 949MB          |
|                           |                                                                                                    |                       |                |
|                           |                                                                                                    |                       |                |
|                           |                                                                                                    |                       |                |
|                           |                                                                                                    |                       |                |
|                           |                                                                                                    |                       |                |
|                           | /                                                                                                    | 6                     |                |

O Assistente de instalação destaca automaticamente a partição do OS X. Selecione o volume de destino desejado e clique em *Continue.* 

- 8 Siga as instruções e clique em *Continue* ou *Install* quando solicitado
  - **Nota** Se seu computador tem MacOSXv10.3, o Assistente de Instalação pode solicitar autenticação. Nesse caso, digite suas credenciais e clique em *OK*.

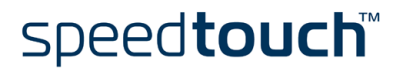

| 000                 | Install SpeedTouch USB                           |  |
|---------------------|--------------------------------------------------|--|
|                     | Install Software                                 |  |
| @Introduction       |                                                  |  |
| OLicense            |                                                  |  |
| @Select Destination |                                                  |  |
| OInstallation Type  |                                                  |  |
| @Installing         |                                                  |  |
| e Finish Up         | The software was successfully installed          |  |
|                     | Click Restart to finish installing the software. |  |
|                     |                                                  |  |
|                     |                                                  |  |
|                     |                                                  |  |

Clique em Restart para sair do instalador.

O procedimento de instalação do hardware Após reiniciar o computador, faça o seguinte:

- 1 Use o cabo ADSL fornecido para ligar a porta ADSL do SpeedTouch<sup>™</sup> à tomada de telefone na parede ou a um filtro de distribuição.
- Insira o conector USB do SpeedTouch™ na porta USB do computador. É fácil localizar uma porta USB, ela é marcada com o símbolo típico de USB: ●

Nota Também é possível conectar o SpeedTouch<sup>™</sup> ao computador por meio de um hub de USB.

- 3 Clique em System Preferences no menu Apple.
- 4 Clique no ícone Network na janela System Preferences.
- 5 A janela seguinte informa que uma nova porta foi detectada:

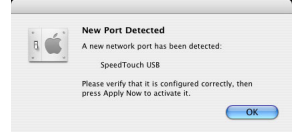

#### Clique em OK.

6 É exibida a janela Network:

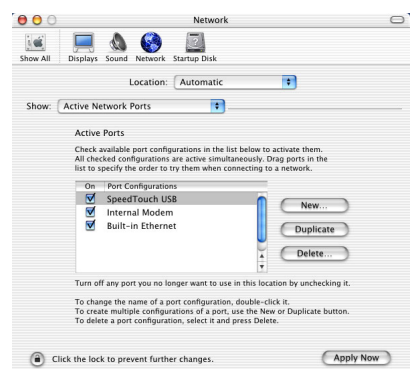

Na lista Show, clique em *Active Network Ports* (ou *Network Port Configuration(s)*), e arraste:

- SpeedTouch<sup>™</sup> USB para o alto da lista, no caso de uma conexão PPP.
- *Ethernet Adaptor (enx)* para o alto da lista, no caso de uma conexão RFC1483.

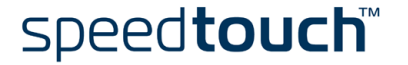

.

7 Se não for utilizar as demais interfaces, desmarque suas caixas de marcação. Clique em *Apply Now* para confirmar as modificações nas configurações de rede.

Para conectar-se à Internet via:

- Uma conexão RFC1483, sua conexão já está instalada e pronta para uso. O SpeedTouch<sup>™</sup> agora está preparado para conectar-se à Internet (Consulte "3.2 Sessões de Internet via conexão RFC1483 em ponte" na página 36).
- Uma conexão PPP, é necessária uma configuração adicional (veja a seguir).

Configuração PPP Para instalar uma conexão PPP, é necessária uma configuração adicional.

Faça o seguinte:

- 1 No menu Apple, clique em *System Preferences*.
- 2 É exibida a janela System Preferences. Clique no ícone *Network*.
- 3 É exibida a janela Network:

| 000      | Network                                            | $\bigcirc$ |
|----------|----------------------------------------------------|------------|
| Show All | Displays Sound Network Startup Disk                |            |
|          | Location: Automatic                                |            |
| Show: (  | SpeedTouch USB 🔹                                   |            |
|          | TCP/IP PPP Proxies Modem                           | _          |
|          | Configure: Using PPP                               | 1          |
|          | Domain Name Servers (Optional)                     |            |
|          | IP Address:<br>(Provided by PPP server)            |            |
|          | Subnet Mask:                                       |            |
|          | Router: Search Domains (Optional)                  |            |
|          |                                                    |            |
|          | Example: apple.com, earthlink.net                  |            |
|          |                                                    |            |
| -        |                                                    | 1          |
| (i) ci   | ick the lock to prevent further changes. Apply Now | 2          |

Certifique-se de que *SpeedTouch* <sup>TM</sup> *USB* está marcado na lista Show e clique na guia TCP/IP para ver as configurações de TCP/IP para a conexão de rede do SpeedTouch<sup>TM</sup>.

Certifique-se de que Using PPP está marcado na lista Configure.

4 Clique na guia *PPP* para visualizar a configuração PPP:

| Service Provider: |                                                                             | (Optional)                                           |
|-------------------|-----------------------------------------------------------------------------|------------------------------------------------------|
| Telephone Number: |                                                                             |                                                      |
| Alternate Number: |                                                                             | (Optional)                                           |
| Account Name:     | johndoe@MyISP                                                               |                                                      |
| Password:         | •••••                                                                       |                                                      |
|                   | Save password<br>Checking this box allows a<br>access this Internet accourt | Il users of this compute<br>it without entering a pa |

Digite o nome de conta e a senha nos campos apropriados (Account Name e Password).

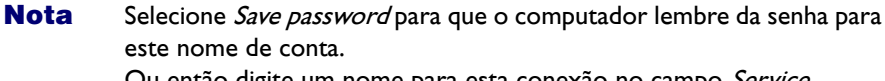

Ou então digite um nome para esta conexão no campo *Service Provider:* Todos os demais campos podem ficar em branco

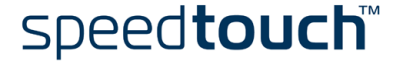

- **5** Se o computador estiver executando:
  - Mac OS X v10.1 ou v10.2: Digite um dígito, por exemplo 0, no campo *Telephone Number*.
  - Mac OS X v10.3:
    - Deixe o campo *Telephone Number* vazio.
- 6 Clique na guia *Proxies* para visualizar as configurações de proxy. Por padrão, todos os campos estão vazios, ou seja, não se utiliza proxies. Se isso for adequado oara a configuração necessária do SpeedTouch<sup>™</sup>, não há mudanças a fazer neste painel.
- 7 Clique na guia *Modem*. Este painel exibe a configuração do modem:

| Modem:   | SpeedTouch USB Modem                             |
|----------|--------------------------------------------------|
|          | Enable error correction and compression in moder |
| Sound:   | • On                                             |
|          | ○ Off                                            |
| Dialing: | ● Tone  Wait for dial tone before dialing        |
|          | O Pulse                                          |
|          |                                                  |
|          |                                                  |
|          | Show modem status in menu har                    |

Selecione SpeedTouch<sup>™</sup> USB Modem na lista Modem e não modifique as demais configurações.

- 8 Percorra novamente todos os painéis para verificar se todas as configurações estão corretas conforme descrito anteriormente e clique em *Apply Now* para aplicar as configurações.
  - **Nota** Para evitar alterações futuras, clique em **a** para bloquear as configurações. Com isso só é possível fazer alterações fornecendo a senha de Administrador.

Agora a conexão SpeedTouch<sup>™</sup> está instalada e pronta para uso. Agora o SpeedTouch<sup>™</sup> está preparado para conectar-se à Internet (Consulte "3 Conectividade com a Internet do SpeedTouch<sup>™</sup>" na página 27).

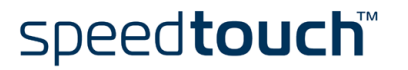

## 3 Conectividade com a Internet do SpeedTouch™

Introdução

O SpeedTouch™ aceita dois modelos de protocolo de conexão:

speed**touch**™

- Uma conexão PPP (PPPoE ou PPPoA) Consulte "3.1 Sessões de Internet por meio de uma conexão PPP" na página 28 para obter mais informações.
- Uma conexão RFC1483 em ponte Consulte "3.2 Sessões de Internet via conexão RFC1483 em ponte" na página 36 para obter mais informações.

O modelo de protocolo de conexão depende do perfil de conexão selecionado durante o processo de instalação e deve corresponder aos requisitos do ISP.

## 3.1 Sessões de Internet por meio de uma conexão PPP

Introdução

O SpeedTouch<sup>™</sup> aceita os dois métodos de conexão mais conhecidos:

- PPP através de ATM (PPPoA)
- PPP através da Ethernet (PPPoE)

O método de conexão depende da configuração local selecionada durante o processo de instalação e deve corresponder aos requisitos do ISP.

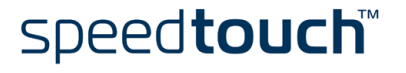

### 3.1.1 Sessões PPP para o MS Windows

Iniciar uma sessão PPP

Faça o seguinte:

1 Clique duas vezes no ícone *Dial-up* do SpeedTouch<sup>™</sup> na área de trabalho do sistema:

| 361        |
|------------|
| र 🕹        |
| 5peedTouch |
| Dial-up    |

- Nota Também é possível acessar o aplicativo de Dial-up (Discagem) do SpeedTouch™ por meio de Iniciar > (Todos os) Programas > SpeedTouch™ USB > Discagem do SpeedTouch™.
- 2 Em seguida, é exibida a janela Discagem do SpeedTouch™:

| 🐛 SpeedTouch     | Dial-up                   |
|------------------|---------------------------|
| Conexão          |                           |
| speedtouch       |                           |
| Conexão:         | Speedtouch Connection 🛛 🗸 |
| Nome do usuário: | johndoe@MyISP             |
| Senha:           |                           |
| Nome do Serviço: | ×                         |
| Conectar         | THOMSON Fechar            |

3 Se necessário, digite o nome do usuário e a senha fornecidos pelo Provedor de serviços.

**Nota** Para uma conexão PPPoE pode ser necessário digitar um Nome de Serviço. Se for assim, ele será fornecido pelo Provedor de Serviços.

- 4 Clique em *Conectar* (ou *Discar*).
- 5 Depois que a conexão for estabelecida, a caixa de mensagem de conexão e uma janela de discagem são minimizadas para um ícone na bandeja do sistema:

| Speedtouch Connection está conectado<br>Velocidade: 3,3 Mbps | × |    |       |
|--------------------------------------------------------------|---|----|-------|
|                                                              |   | 88 | 14:21 |

Logo após realizar a conexão, é possível abrir um navegador da Web e navegar na Internet.

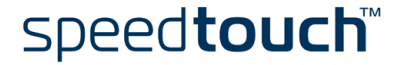

Ícone de Conexão da rede na área de status Enquanto estiver conectado, será exibido o ícone de conexão da rede que mostra dois PCs conectados entre si, na área de status da bandeja do sistema:

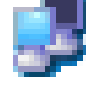

Esse ícone indica a atividade na conexão:

- O PC "Frontal" piscando indica atividade de saída do link (T<sub>X</sub>) (do PC local para o dispositivo remoto).
- O PC "Traseiro" piscando indica atividade de entrada do link (R<sub>X</sub>) (do dispositivo remoto para o PC local).

Ao posicionar o ponteiro do mouse sobre o ícone de conexão da rede, é exibida uma caixa de diálogo.

Encerrando uma sessão PPP

Faça o seguinte:

1

Clique duas vezes no ícone *Discar* do SpeedTouch™ na área de trabalho do sistema:

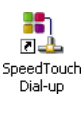

Ou abra a janela Discagem do SpeedTouch<sup>™</sup> via Iniciar > (Todos os) Programas > SpeedTouch<sup>™</sup> USB > Discagem do SpeedTouch<sup>™</sup>.

2 Em seguida, é exibida a janela Discagem do SpeedTouch<sup>™</sup>:

| 🐛 SpeedTouch     | Dial-up               |
|------------------|-----------------------|
| Conexão          |                       |
| speedtouch       |                       |
| Conexão:         | Speedtouch Connection |
| Nome do usuário: | johndoe@MyISP         |
| Senha:           |                       |
| Nome do Serviço: | ×                     |
| Desconectar      | THOMSON Fechar        |

**3** Clique em *Desconectar*.

A conexão é encerrada. Não há mais conectividade à Internet.

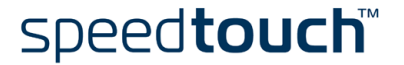

#### Configuração de várias entradas

Se você tem mais de uma conta e/ou vários dispositivos SpeedTouch<sup>™</sup> conectados ao PC, é possível criar diversas entradas DUN (Dial-Up Networking) para o SpeedTouch<sup>™</sup>, com credenciais, propriedades e página inicial da Web específicas.

Para adicionar uma entrada DUN, faça o seguinte:

1 Clique duas vezes no ícone *Discar* do SpeedTouch<sup>™</sup> na área de trabalho do sistema:

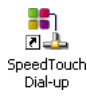

Ou abra a janela Discagem do SpeedTouch<sup>™</sup> via Iniciar > (Todos os) Programas > USB SpeedTouch<sup>™</sup> > Discagem do SpeedTouch<sup>™</sup>.

2 Em seguida, é exibida a janela Discagem do SpeedTouch™:

| 🐛 SpeedTouch     | Dial-up                   |
|------------------|---------------------------|
| Conexão          |                           |
| speedtouch       |                           |
| Conexão:         | Speedtouch Connection 🛛 🗸 |
| Nome do usuário: | johndoe@MyISP             |
| Senha:           |                           |
| Nome do Serviço: | ×                         |
| Conectar         | THOMSON Fechar            |

- 3 No menu *Conexão*, clique em *Adicionar*.
- 4 A janela Propriedades é exibida:

| Proprie dades    | X                           |
|------------------|-----------------------------|
|                  |                             |
| Dispositivo:     | SpeedTouch USB ADSL PPP 🛛 👻 |
| Entrada de DUN:  | Jim's Connection            |
| Nome do usuário: | jim@MyISP                   |
| Senha:           | 1111111                     |
| URL Padrão:      | http://www.speedtouch.com   |
| Nome do Serviço  | 0                           |
| C                | OK Cancelar                 |

Digite as informações necessárias nos respectivos campos e clique em OK.

Em seguida, a nova entrada DUN constará na lista Conexão na janela Discagem do SpeedTouch™.

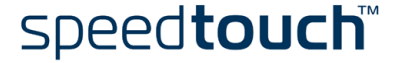

### 3.1.2 Sessões PPPoA para o Mac OS 8.6/9.x

Nota Para uma conexão PPPoE, consulte "3.2 Sessões de Internet via conexão RFC1483 em ponte" na página 36.

Iniciando uma sessão PPPoA

#### Faça o seguinte:

1 Na barra de controle, clique no ícone *Remote Access* e selecione *Open Remote Access*:

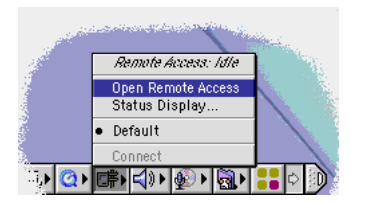

2 É exibida a janela Remote Access:

|           | Remote Access             |
|-----------|---------------------------|
| ⊽ Setup   |                           |
|           | 🖲 Registered User 🛛 Guest |
| Name :    |                           |
| Password: |                           |
|           | Save password             |
| Number :  |                           |
| Status    |                           |
| ldle.     |                           |
|           |                           |
| 0         | Options Connect           |

**3** Digite o nome de usuário e a senha de sua conta no Provedor de Serviços.

**Nota** Marque Save password para que o aplicativo lembre seu nome de usuário e sua senha.

- 4 Digite um dígito, por exemplo 0, no campo *Number*.
- 5 Clique em *Connect*.

Logo após realizar a conexão, é possível abrir um navegador da Web e navegar na Internet.

Nota

a Se marcou a caixa de marcação Save password, para abrir uma conexão da próxima vez bastará clicar no ícone Remote Access na barra de controle, e clicar em Connect.

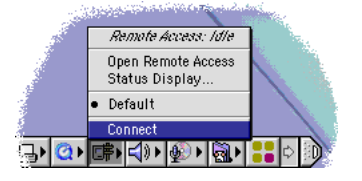

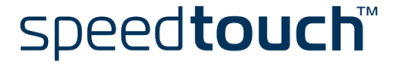

#### Encerrando uma sessão PPPoA

Para encerrar ima conexão de acesso remoto, clique no ícone *Remote Access* na barra de controle, e clique em *Disconnect*:

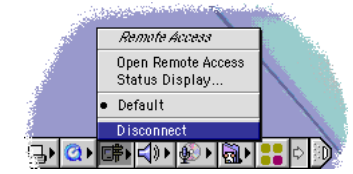

Assim a conexão será encerrada. Não há mais conectividade à Internet.

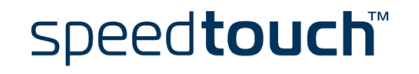

### 3.1.3 Sessões PPP para o Mac OS X

Iniciando uma conexão Faça o seguinte: PPP 1 Clique no dock Internet Connect. Nota Se não existir um dock Internet Connect, vá para a pasta Applications no disco de inicialização do sistema e clique duas vezes em Internet Connect. 2 É exibida a seguinte janela: 00 SpeedTouch USB Configuration: SpeedTouch USB • Service Provider: Telephone Number: 0 • Alternate Number Name: johndoe@MyISP Password: •••••• Show modem status in menu bar These settings can be changed in Network Preferences.

Verifique se SpeedTouch<sup>™</sup> USB está marcado.

- 3 Se necessário, digite o nome de usuário (ou da conta) e a senha de sua conta no Provedor de serviços.
- 4 Clique em *Connect*.

Status: Idle

Logo após realizar a conexão, é possível abrir um navegador da Web e navegar na Internet.

Connect

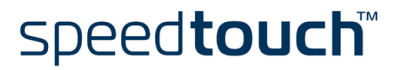

#### Encerrando uma Faça o seguinte: conexão PPP 1 Clique no dock Internet Connect. Nota Se não existir um dock Internet Connect, vá para a pasta Applications no disco de inicialização do sistema e clique duas vezes em Internet Connect. 2 É exibida a seguinte janela: 00 SpeedTouch USB Configuration: SpeedTouch USB • Service Provider: V Telephone Number: 0 Alternate Number: Name: johndoe@MyISP Password: •••••• Show modem status in menu bar These settings can be changed in Network Preferences. Status: Connected to 217.136.58.1 at 8192000 bps Send: Receive: Connect Time: 00:00:11 IP Address: 217.136.58.198

Verifique se SpeedTouch<sup>™</sup> USB está marcado.

3 Clique em Disconnect.

Assim a conexão será encerrada. Não há mais conectividade à Internet.

Disconnect

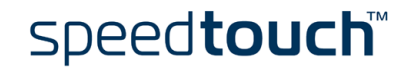

## 3.2 Sessões de Internet via conexão RFC1483 em ponte

Conectividade A conexão RFC1483 em ponte apresenta dois cenários de conectividade: Ponte IEEE802.1D Transparente Esta conexão permite acesso instantâneo sem necessidade de "fazer" uma conexão. Embora não seja necessário fazer uma conexão física ao Provedor de serviços, você poderá ter de digitar suas credenciais (nome de usuário e senha) por meio de uma página de logon ao provedor. PPPoE em ponte (através de uma sessão PPPoE cliente) Esse cenário de conexão fornece um comportamento de discagem do tipo PPP no segmento virtual de Ethernet. Clientes discados No caso de PPPoE em ponte, pode-se utilizar: Um cliente de discagem de banda larga do MS Windows XP para conectar à • Internet. Consulte "3.2.1 Utilização de uma conexxão de banda larga do MS Windows XP" na página 37 para obter mais informações. Um PPPoE cliente de discagem do Mac OS X para conectar à Internet. Consulte "3.2.2 Utilização de PPPoE cliente de discagem do Mac OS X" na página 41 para obter mais informações. - ou -Um cliente de discagem de banda larga fornecido pelo Provedor de serviços para conexão à Internet. Nota

Iota Obrigatório para a conectividade da sessão PPPoE no caso do MS Windows 98(SE), MS Windows ME, MS Windows 2000 e Mac OS 8.6/9.x.

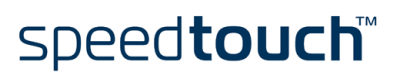

#### 3.2.1 Utilização de uma conexxão de banda larga do MS Windows XP

Configuração de uma conexão de banda larga

Faça o seguinte:

- 1 No menu Iniciar, clique em (Configurações >) Painel de controle.
- 2 É exibida a janela Painel de controle. Vá para (*Conexões de rede e de Internet >*) *Conexões de rede.*
- Clique em *Criar nova conexão no menu Tarefas de rede.* É exibido o Assistente Nova conexão:

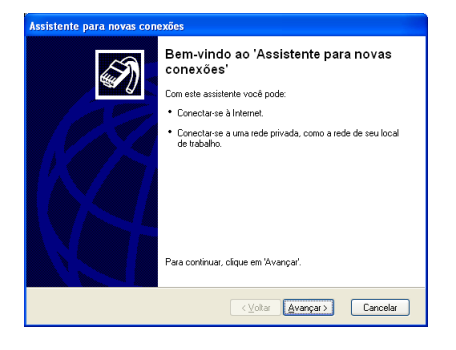

Clique em Avançar para continuar.

**Nota** Em alguns casos, o assistente pode solicitar informações sobre sua localização atual. Digite as informações solicitadas e clique em *OK*.

Na janela seguinte, selecione Configurar minha conexão manualmente.

4 Na janela seguinte, selecione *Conectar à Internet*.

| Assistente para novas conexões                                                                                                    |                                                                                                    |  |
|----------------------------------------------------------------------------------------------------|----------------------------------------------------------------------------------------------------|--|
| Tipo de conexão de rede<br>O que você deseja fazer?                                                                                                    | ŚŊ                                                                                                    |  |
| Conectar-me à Internet<br>Conecte-se à Internet para navegar pela Web e ler e                                                                            | mails.                                                                                                    |  |
| Conectar-me a uma rede em meu local de tra<br>Conecte-se a uma rede comercial (usando dial-up ou<br>casa, de um escritório temporário ou de qualquer out | abalho<br>IVPN), para poder trabalhar de<br>ro lugar.                                                                                                    |  |
| O Configurar uma conexão avançada                                                                                                    |                                                                                                    |  |
| Lonecte-se diretamente a outro computador usando<br>infravermelho ou configure este computador para que<br>se conectar a ele.                            | Conecte-se diretamente a outro computador usando a porta serial, paralela ou de<br>infravermelho ou configure este computador para que outros computadores possam<br>se conectar a ele. |  |
|                                                                                                    |                                                                                                    |  |
|                                                                                                    |                                                                                                    |  |
| < Voltar                                                                                                    | Avancar > Cancelar                                                                                                    |  |

Clique em Avançar para continuar.

5

 

 Assistente para novas conexões

 Preparação D assistente está se preparando para configuer a sua conexão com a internet Como voce deseja se conectar à internet?

 Como voce deseja se conectar à internet?

 Como voce deseja se conectar à internet?

 Como rouce deseja se conectar à internet?

 Como rouce deseja se conectar à internet?

 Como rouce deseja se conectar à internet?

 Como rouce deseja se conectar à internet?

 Para una conexão desta, você precisa de una dese de conta, una servia a contra de banda larga, você não precisa de unatero de telefore.

 Usar o <u>C</u>D do provedor de serviços de Internet

 (Volar)
 (vargar)

Clique em Avançar para continuar.

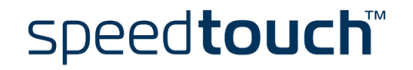

6 Na janela seguinte, selecione *Conectar usando uma conexão de banda larga, que pede um nome de usuário e senha*:.

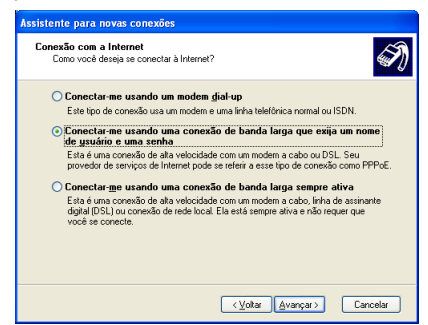

Clique em Avançar para continuar.

7 Na janela seguinte, atribua um nome à conexão sendo criada, como MeuProvedor:

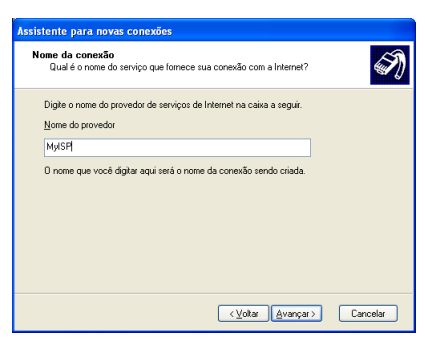

8 Na janela seguinte, defina se a conexão estará disponível para qualquer usuário ou somente para você:

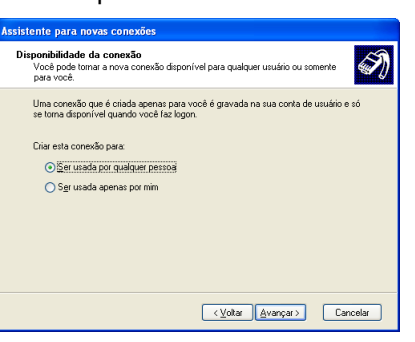

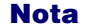

Para compartilhar esta conexão com outros usuários, selecione Todos.

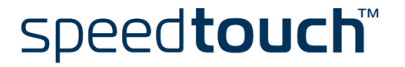

9 Na janela seguinte, preencha as informações da conta da Internet. Essas informações devem ser fornecidas pelo Provedor de serviços.

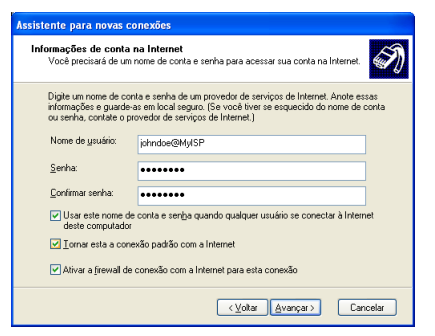

10 Ao término da configuração, é exibida a seguinte janela:

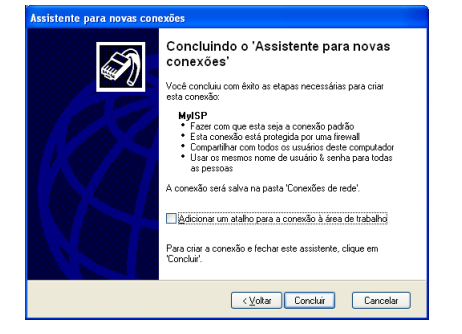

Clique em *Concluir* para encerrar o processo de configuração. É exibida a janela Conectar com MeuProvedor (ver a seguir).

Iniciar uma sessão de banda larga à Internet Faça o seguinte:

- 1 No menu *Iniciar*; aponte para Conectar com e clique no nome da conexão criada, por exemplo, MeuProvedor.
  - **Nota** Se estiver usando o menu Iniciar clássico, clique em Iniciar > Configurações > Conexões de rede (e discagem) > MeuProvedor.
- 2 É exibida a janela Conectar a MeuProvedor:

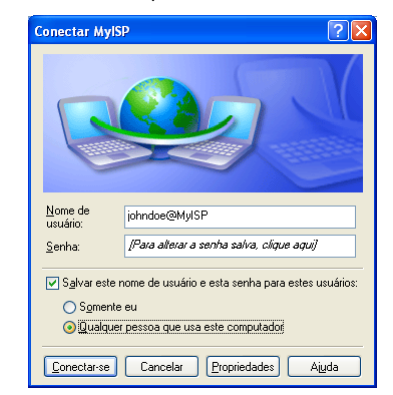

- 3 Se necessário, digite o nome do usuário e a senha fornecidos pelo Provedor de serviços.
- 4 Clique em Conectar.

5 Depois que a conexão for estabelecida, a caixa de mensagem de conexão e uma janela de discagem são minimizadas para um ícone na bandeja do sistema:

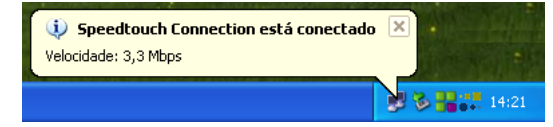

Logo após realizar a conexão, é possível abrir um navegador da Web e navegar na Internet.

Fechamento de uma sessão de banda larga à Internet Faça o seguinte:

1 No menu *Iniciar*, aponte para Conectar com e clique no nome da conexão criada, por exemplo, MeuProvedor.

**Nota** Se estiver usando o menu Iniciar clássico, vá para Iniciar > Configurações > Conexões de rede (e discagem) > MeuProvedor.

2 É exibida a janela Status de MeuProvedor:

| Conexão      |             |           |
|--------------|-------------|-----------|
| Status:      |             | Conectado |
| Duração:     |             | 00:01:26  |
| Velocidade:  |             | 3,3 Mbps  |
| - AtividadeE | inviado — 🕵 | Recebido  |
| Bytes:       | 115.030     | 7.066.811 |
| Compactação: | 0%          | 0 %       |
| Erros:       | 0           | 0         |

3 Clique em *Desconectar*.

Assim a conexão será encerrada. Não há mais conectividade à Internet.

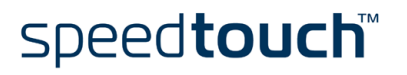

#### 3.2.2 Utilização de PPPoE cliente de discagem do Mac OS X

Configuração de uma conexão de banda larga

Faça o seguinte:

- 1 No menu Apple, clique em *System Preferences*.
- 2 É exibida a janela System Preferences. Clique no ícone Network.
- 3 É exibida a janela Network. Certifique-se de que *Ethernet Adaptor (enx)* está marcado na lista Show e clique na guia PPPoE:

| 00            | Network                             |                                                                  |                                    | C                                        |
|---------------|-------------------------------------|------------------------------------------------------------------|------------------------------------|------------------------------------------|
| Show All Disp | Displays Sound Network Startup Disk |                                                                  |                                    |                                          |
|               | Locatio                             | n: Automatic                                                     | ÷                                  |                                          |
| Show: Ether   | net Adaptor (en1)                   | ;                                                                |                                    |                                          |
|               | TCP/IP                              | PPPoE AppleTalk                                                  | Proxies                            |                                          |
|               |                                     | Connect using PPI                                                | PoE                                |                                          |
|               | Service Provider:                   | My ISP                                                           |                                    | (Optional)                               |
| PPP           | oE Service Name:                    |                                                                  |                                    | (Optional)                               |
|               | Account Name:                       | john.doe@MyISP                                                   |                                    | 1                                        |
|               | Password:                           | •••••• ¥                                                         |                                    | ) [                                      |
|               |                                     | Save password<br>Checking this box all<br>access this Internet a | ows all users of<br>ccount without | this computer to<br>entering a password. |
|               |                                     | PPPoE Options                                                    | )                                  |                                          |
|               |                                     | Show PPPoE status                                                | s in menu bai                      |                                          |
| Click the     | e lock to prevent fur               | ther changes.                                                    |                                    | (Apply Now                               |

- 4 Marque a caixa de seleção Connect using PPPoE.
- 5 Digite o nome de conta e a senha nos campos apropriados (Account Name e Password).
  - Nota Selecione Save password para que o computador lembre da senha para este nome de conta.
     Ou então digite um nome para esta conexão no campo Service Provider: Todos os demais campos podem ficar em branco
- 6 Clique em Apply Now.

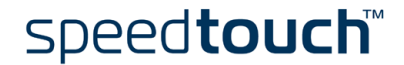

Iniciar uma sessão de banda larga à Internet

#### Faça o seguinte:

1 Clique no dock Internet Connect.

**Nota** Se não existir um dock Internet Connect, vá para a pasta Applications no disco de inicialização do sistema e clique duas vezes em *Internet Connect.* 

2 É exibida a seguinte janela:

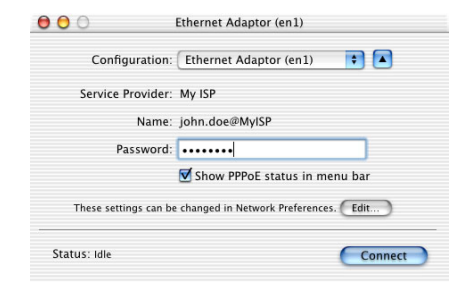

Verifique se Ethernet Adaptor (enx) está marcado.

- 3 Se necessário, digite o nome do usuário e a senha fornecidos pelo Provedor de serviços.
- 4 Clique em *Connect*.

Logo após realizar a conexão, é possível abrir um navegador da Web e navegar na Internet.

Fechamento de uma sessão de banda larga à Internet

#### Faça o seguinte:

1

Clique no dock Internet Connect.

**Nota** Se não existir um dock Internet Connect, vá para a pasta Applications no disco de inicialização do sistema e clique duas vezes em *Internet Connect.* 

2 É exibida a seguinte janela:

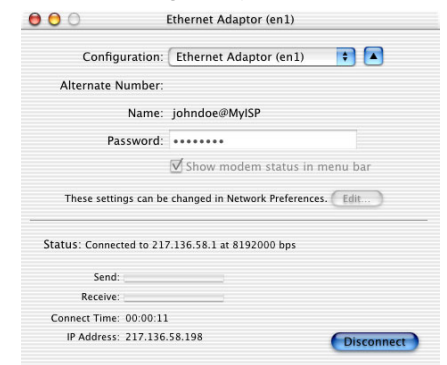

Verifique se Ethernet Adaptor (enx) está marcado.

3 Clique em *Desconectar*.

Assim a conexão será encerrada. Não há mais conectividade à Internet.

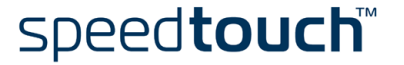

## 4 SpeedTouch™ Diagnósticos

Introdução

O Esta seção descreve a ferramenta Diagnósticos do SpeedTouch™.

A ferramenta Diagnósticos é instalada durante o processo de instalação dos drivers do SpeedTouch<sup>™</sup> e permite exibir informações específicas sobre as diversas camadas utilizadas pelo SpeedTouch<sup>™</sup> para transmitir ou receber informações através do link ADSL (Asymmetric Digital Subscriber Line).

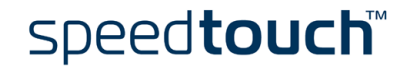

## 4.1 O Ícone de Status do SpeedTouch™

Ícone de Status do SpeedTouch™ Após a instalação do SpeedTouch™, é exibido um ícone de status do SpeedTouch™:

- Nos sistemas operacionais MS Windows, o ícone de status do SpeedTouch™ é encontrado na área de status.
- No Mac OS 8.6/9.x o ícone de status do SpeedTouch™ é encontrado na barra de controle.
- No Mac OS X o ícone de status do SpeedTouch™ está no dock.

Cores do ícone de status do SpeedTouch™ O ícone de status do SpeedTouch™ é exibido com uma cor diferente, dependendo do estado do SpeedTouch™:

| Ícone de Status              |          | Descrição                                                                              |
|------------------------------|----------|----------------------------------------------------------------------------------------|
| MS Windows<br>Mac OS 8.6/9.x | Mac OS X |                                                                                        |
|                              |          | O SpeedTouch™ não está conectado à<br>porta USB do computador.                         |
|                              |          | O SpeedTouch™ não está funcionando.                                                    |
|                              |          | O SpeedTouch™ não está instalado<br>corretamente.                                      |
| ::                           |          | O SpeedTouch™ está conectado mas<br>não sincronizado (ainda) através da linha<br>ADSL. |
| ::                           |          | O SpeedTouch™ está conectado e<br>sincronizado.                                        |

Se a conexão do SpeedTouch™ não estiver funcionando corretamente, consulte "5 Solução de problemas" na página 53 para obter mais informações.

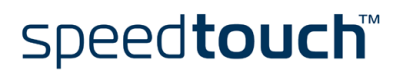

## 4.2 Aplicativo Diagnósticos

#### Introdução

O aplicativo Diagnósticos permite obter uma visão geral das informações específicas sobre as diversas camadas utilizadas pelo SpeedTouch™ para transmitir ou receber informações através do link ADSL (Asymmetric Digital Subscriber Line).

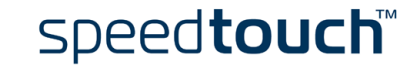

## 4.2.1 Aplicativo Diagnósticos para o MS Windows

Abrindo a janela da ferramenta Diagnósticos

Nota

Clique duas vezes no ícone de Status do SpeedTouch™ na área do status para abrir a janela Diagnósticos do SpeedTouch™.

Também é possível acessar a ferramenta Diagnósticos do SpeedTouch™ com Iniciar > (Todos os) Programas > SpeedTouch™ USB > SpeedTouch™ Diagnósticos USB.

#### Janela Diagnósticos

Ao abrir a ferramenta Diagnósticos do SpeedTouch™, é exibida a janela a seguir:

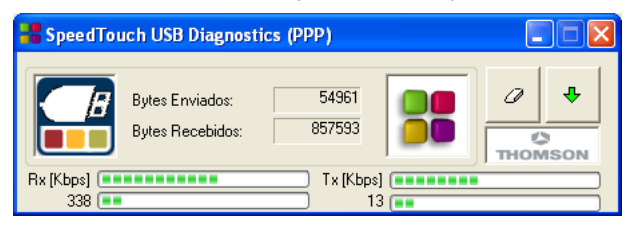

**Nota** A janela Diagnósticos do exemplo aplica-se a uma instalação PPP (PPPoA ou PPPoE). Em uma instalação RFC1483, a barra de título mencionará RFC1483.

#### Figuras da caixa da esquerda

Na caixa da esquerda, as seguintes figuras podem ser exibidas:

| Figura | Indicador                     | Descrição                                                                                                    |
|--------|-------------------------------|----------------------------------------------------------------------------------------------------|
| E      | Quadrado vermelho<br>piscando | O SpeedTouch™ não está conectado<br>(corretamente) ao PC ou apresenta<br>funcionamento anormal.                                |
|        |                               | Nota Para solucionar o problema,<br>(re)conecte o SpeedTouch <sup>™</sup><br>ao PC.                                            |
|        | Quadrado amarelo<br>piscando  | O SpeedTouch™ está conectado ao PC,<br>o software do modem está carregado mas<br>o link ADSL não está sincronizado<br>(ainda). |
|        | Quadrado verde<br>piscando    | O SpeedTouch™ obteve sincronização do<br>link ADSL.                                                                            |

#### Dados básicos

Se o SpeedTouch<sup>™</sup> obtiver sincronização da linha ADSL, serão exibidos os seguintes dados:

| Dados              | Descrição                                                                           |
|--------------------|-------------------------------------------------------------------------------------|
| Bytes enviados     | Mostra o número total de bytes enviados a partir da<br>sincronização do link ADSL.  |
| Bytes<br>recebidos | Mostra o número total de bytes recebidos a partir da<br>sincronização do link ADSL. |

## Barras da taxa de transferência

As barras da taxa de transferência permitem obter uma visão geral imediata do desempenho médio e atual da conexão:

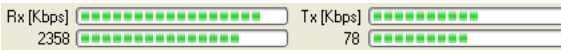

Podem ser encontrados os seguintes indicadores de taxa de transferência:

| Indicador | Descrição                                                                                                    |
|-----------|----------------------------------------------------------------------------------------------------|
| Rx [Kbps] | Taxa actual de recepção Exibe a taxa actual de kb/s<br>recebidos.<br>Taxa média de recepção Exibe e informa a taxa média<br>de kb/s recebidos (em relação à taxa de atualização<br>selecionada).             |
| Tx [Kbps] | Taxa actual de transmissão: Exibe a taxa actual de kb/<br>s transmitidos.<br>Taxa média de recepção: Exibe e informa a taxa<br>média de kb/s transmitidos (em relação à taxa de<br>atualização selecionada). |

Todos os indicadores de taxas de transferência são medidos em relação à largura de banda disponível real. É possível alterar a taxa de atualização no Menu Propriedades.

Botões do aplicativo Diagnósticos Estão disponíveis os seguintes botões:

| Botão    | Função                                                                                         |
|----------|------------------------------------------------------------------------------------------------|
| 0        | Reinicializar todos os dados de Diagnósticos.<br>Usado para iniciar uma nova leitura de dados. |
| <b>4</b> | Mostrar Diagnósticos detalhados                                                                |
| Ŷ        | Fechar Diagnósticos detalhados                                                                 |

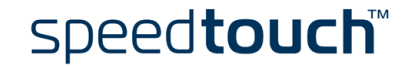

#### Menu Propriedades

Clique com o botão esquerdo no canto superior esquerdo da janelaSpeedTouch<sup>™</sup> USB Diagnostics ou clique com o botão direito no ícone de status do SpeedTouch<sup>™</sup> e clique em *Propriedades* para abrir a janela Propriedades:

| Propriedades 🛛 🗙                                                                                        |
|----------------------------------------------------------------------------------------------------|
| Atualização da tela                                                                                     |
|                                                                                                    |
| Lento Rápido                                                                                            |
| Opções<br>✓ Exibir status na barra de tarefas<br>✓ Inicialização automática no momento da inicialização |
| OK Cancelar                                                                                             |

Opções de Propriedades Estão disponíveis as seguintes opções de Propriedades:

| Campo                                          | Descrição                                                                                                    |
|------------------------------------------------|----------------------------------------------------------------------------------------------------|
| Atualização<br>de tela                         | Permite definir a taxa de atualização das informações exibidas<br>na janela Diagnósticos<br>A taxa de atualização pode ser selecionada aleatoriamente, de<br>0,5 segundos (veloz) até 15 segundos. |
| lniciar<br>automaticamente<br>na inicialização | Permite escolher se o aplicativo Diagnósticos deve ser iniciado<br>no processo de inicialização.<br>Por padrão, o aplicativo é iniciado.                                                           |
| Mostrar o status<br>na barra de<br>tarefas     | Define se o ícone de status do SpeedTouch™ deve ser ativado<br>na bandeja do sistema ou não.                                                                                                    |

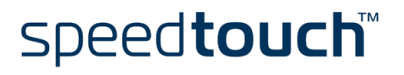

## 4.2.2 Aplicativo Diagnostics para o Mac OS 8.6/9.x

Abrindo a janela Diagnostics Abra a pasta Applications no disco de inicialização do sistema:

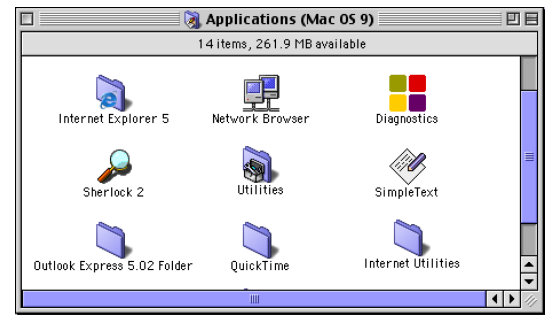

Abra SpeedTouch<sup>™</sup> Diagnostics clicando duas vezes no ícone *Diagnostics*.

Janela Diagnostics

Ao abrir o SpeedTouch<sup>™</sup> Diagnostics, é exibida a seguinte janela:

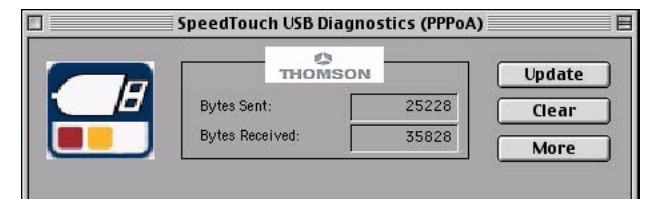

**Nota** No exemplo, a janela Diagnostics aplica-se a uma instalação PPPoA. Para uma instalação RFC1483, a barra de título exibirá RFC1483.

#### Figuras da caixa da esquerda

Na caixa da esquerda, as seguintes figuras podem ser exibidas:

| Figura | Indicador                     | Descrição                                                                                                    |
|--------|-------------------------------|----------------------------------------------------------------------------------------------------|
|        | Quadrado vermelho<br>piscando | O SpeedTouch™ não está corretamente<br>conectado ao computador, ou está<br>defeituoso.                                                    |
|        |                               | Nota Para resolver o problema,<br>(re)conecte o SpeedTouch™<br>ao computador.                                                             |
|        | Quadrado amarelo<br>piscando  | O SpeedTouch™ está conectado ao<br>computador, e o software do modem<br>está carregado, mas o link ADSL (ainda)<br>não está sincronizado. |
|        | Quadrado verde<br>piscando    | O SpeedTouch™ obteve sincronização<br>do link ADSL.                                                                                       |

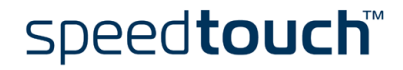

#### Dados básicos

Se o SpeedTouch™ obteve sincronização do link ADSL, exibe os dados a seguir:

| Dados              | Descrição                                                                       |
|--------------------|---------------------------------------------------------------------------------|
| Bytes enviados     | Indica o número total de bytes enviados desde a sincronização do<br>link ADSL.  |
| Bytes<br>recebidos | Indica o número total de bytes recebidos desde a sincronização<br>do link ADSL. |

Botões do aplicativo Diagnósticos Estão disponíveis os seguintes botões:

| Botão  | Função                                                                                                  |
|--------|----------------------------------------------------------------------------------------------------|
| Update | Atualizar todos os dados de diagnóstico.                                                                |
| Clear  | Para reinicializar todos os dados de diagnóstico.<br>Isso serve para iniciar uma nova leitura de dados. |
| More   | Mostra diagnósticos detalhados.                                                                         |
| Less   | Fecha os diagnósticos detalhados.                                                                       |

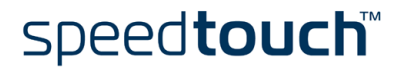

## 4.2.3 Aplicativo Diagnostics para o Mac OS X

 Abrindo a janela
 Clique no dock de status do SpeedTouch™ para abrir a janela SpeedTouch™

 Diagnostics
 Diagnostics.

 Nota
 Também pode-se ir até Applications > SpeedTouch™ > USB e clicar duas

vezes em Diagnostics.

Janela Diagnostics

Ao abrir SpeedTouch<sup>™</sup> Diagnostics, é exibida a seguinte janela genérica:

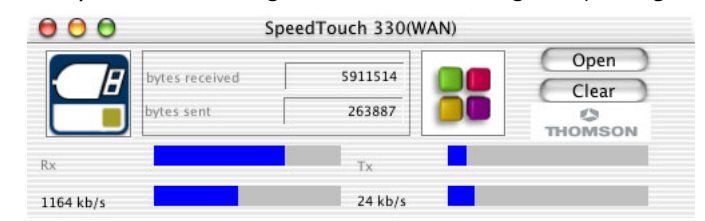

**Nota** No exemplo a janela Diagnostics aplica-se a uma instalação PPP (PPPoA ou PPPoE). Para uma instalação RFC1483 a barra de título indicará LAN.

Figuras da caixa da esquerda Na caixa da esquerda, as seguintes figuras podem ser exibidas:

| Figura | Indicador                     | Descrição                                                                                                    |
|--------|-------------------------------|----------------------------------------------------------------------------------------------------|
| Е      | Quadrado vermelho<br>piscando | O SpeedTouch™ não está conectado<br>corretamente ao computador, ou está<br>defeituoso.                                                    |
|        |                               | Nota Para resolver o problema,<br>(re)conecte o SpeedTouch™<br>ao computador.                                                             |
|        | Quadrado amarelo<br>piscando  | O SpeedTouch™ está conectado ao<br>computador, e o software do modem está<br>carregado, mas o link ADSL (ainda) não<br>está sincronizado. |
|        | Quadrado verde<br>piscando    | O SpeedTouch™ obteve sincronização do<br>link ADSL.                                                                                       |

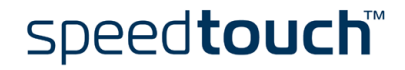

#### Dados básicos

Se o SpeedTouch™ obteve sincronização do link ADSL, exibe os dados a seguir:

| Dados              | Descrição                                                                       |
|--------------------|---------------------------------------------------------------------------------|
| Bytes enviados     | Indica o número total de bytes enviados desde a sincronização do<br>link ADSL.  |
| Bytes<br>recebidos | Indica o número total de bytes recebidos desde a sincronização<br>do link ADSL. |

## Barras da taxa de transferência

As barras da taxa de transferência permitem obter uma visão geral imediata do desempenho médio e atual da conexão:

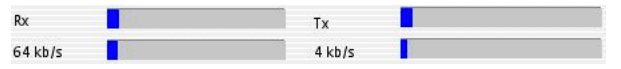

Podem ser encontrados os seguintes indicadores de taxa de transferência:

| Dados      | Descrição                                                                                                    |
|------------|----------------------------------------------------------------------------------------------------|
| Rx 64 kb/s | Taxa actual de recepção: Visualiza a taxa actual de<br>recepção em kb/s.<br>Taxa média de recepção: Visualiza e indica a taxa<br>média de recepção em kb/s.             |
| Tx 4 kb/s  | Taxa actual de transmissão: Visualiza a actual real de<br>transmissão em kb/s.<br>Taxa média de transmissão: Visualiza e indica a taxa<br>média de transmissão em kb/s. |

Todos os indicadores de taxas de transferência são medidos em relação à largura de banda disponível real.

#### Botões do aplicativo Diagnósticos

Estão disponíveis os seguintes botões:

| Botão | Função                                                                                             |
|-------|----------------------------------------------------------------------------------------------------|
| Clear | Para reinicializar todos os dados de diagnóstico.<br>Usado para iniciar uma nova leitura de dados. |
| Open  | Mostrar Diagnósticos detalhados.                                                                   |
| Close | Fechar Diagnósticos detalhados.                                                                    |

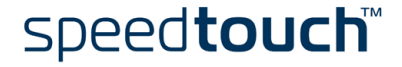

## 5 Solução de problemas

Introdução Este capítulo fornece informações sobre como identificar e corrigir alguns problemas comuns que você pode enfrentar ao utilizar o SpeedTouch™.

Se as seguintes dicas de solução não resolverem o problema, entre em contato com a empresa onde você adquiriu o SpeedTouch™ para obter suporte técnico.

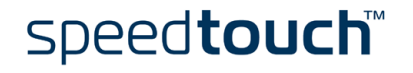

| 5.1                         | Geral                                                                                                    |
|-----------------------------|----------------------------------------------------------------------------------------------------|
| Solucionando<br>problemas   | Na maioria dos casos, as soluções descritas resolverão o problema.<br>Contudo, se o problema persistir, a reinstalação do SpeedTouch™ pode solucioná-lo.<br>Se a reinstalação não resolver o problema, entre em contato com a empresa onde você<br>adquiriu o SpeedTouch™ para obter suporte técnico.                                                                                                |
| Dr SpeedTouch™              | O Dr SpeedTouch <sup>™</sup> permite testar o computador e a conectividade do SpeedTouch <sup>™</sup><br>por meio do Assistente de diagnóstico. A solução de problemas do SpeedTouch <sup>™</sup><br>informará o que está errado na conexão.<br>Para obter mais informações sobre como instalar e usar o Dr. SpeedTouch <sup>™</sup> , consulte<br>"2.1.2 Dr SpeedTouch <sup>™</sup> " na página 15. |
| SpeedTouch™<br>Diagnósticos | A ferramenta Diagnósticos é instalada durante o processo de instalação dos drivers do<br>SpeedTouch™ e permite exibir informações específicas sobre as diversas camadas<br>utilizadas pelo SpeedTouch™ para transmitir ou receber informações através do link<br>ADSL (Asymmetric Digital Subscriber Line).<br>Consulte "4 SpeedTouch™ Diagnósticos" na página 43 para obter mais informações.       |
| LEDs do SpeedTouch™         | O SpeedTouch™ tem dois LEDs. Esses indicadores informam o status do<br>SpeedTouch™. Verificar o status do SpeedTouch™ pode ser uma primeira etapa ao<br>isolar o problema.                                                                                                    |

Fases de-inicialização Na inicialização, o SpeedTouch™ passa por três fases:

| Fase                        | LED USB       |                                 | LED ADSL     |                      | Descrição                                           |
|-----------------------------|---------------|---------------------------------|--------------|----------------------|-----------------------------------------------------|
|                             | Cor           | Condição                        | Cor          | Condição             |                                                     |
| Acoplando e<br>configurando | Ver-<br>melho | Piscando<br>rápido              | Apa-<br>gado | —                    | O SpeedTouch™ está<br>acoplado.                     |
|                             | Verde         | Aceso,<br>2 segundos            | Verde        | Aceso,<br>2 segundos | Pronto para continuar.                              |
| Transferindo                | Verde         | Piscando,<br>1 a 10<br>segundos | Apa-<br>gado | _                    | Download do<br>software do driver do<br>computador. |
|                             |               | Aceso                           | Verde        | Aceso                | Download bem-<br>sucedido.                          |
| Conectando<br>ao ADSL       | Verde         | Aceso                           | Verde        | Piscando             | Sincronização da linha<br>ADSL pendente.            |
|                             |               |                                 |              | Aceso                | Pronto para a<br>conectividade.                     |

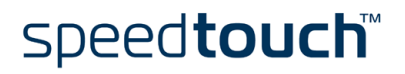

#### Operação normal durante uma sessão

Nesse estado, o LED USB é atribuído ao canal de dados de entrada  $(R_{\rm X})$  (no sentido da conexão USB).

O LED ADSL é atribuído ao canal de dados de saída ( $T_X$ ) (no sentido do canal ADSL).

Os dois LEDs permanecem verdes. Quando uma célula ATM for processada em um canal, o LED associado apagará por um curto intervalo de tempo.

Tabela de soluções de problemas

A tabela a seguir pode ajudá-lo a descobrir a natureza do problema e fornece algumas soluções viáveis:

| Problema                                                          | Solução                                                                                                    |
|-------------------------------------------------------------------|----------------------------------------------------------------------------------------------------|
| O SpeedTouch™ não                                                 | Verifique as conexões do SpeedTouch™.                                                                                                    |
| funciona.<br>(nenhum dos LEDs acende)                             | Verifique se o cabo do SpeedTouch™<br>apresenta algum tipo de dano.                                                                                                    |
|                                                                   | Ao usar um computador portátil no modo<br>bateria, é possível que a porta USB não seja<br>alimentada. Para obter mais informações,<br>consulte o Guia do Usuário do equipamento<br>portátil.                                                        |
|                                                                   | Verifique se o SpeedTouch™ está conectado<br>a uma porta hub USB de baixa potência. Para<br>obter mais informações, consulte o Guia do<br>Usuário do hub USB.                                                                                       |
| Falha na instalação do driver<br>do Speed Touch™ USB.             | Verifique se o computador está executando<br>um dos sistemas operacionais compatíveis e<br>se atende aos requisitos mínimos.                                                                                                    |
|                                                                   | Verifique se o SpeedTouch <sup>™</sup> está conectado<br>a uma porta hub USB de baixa potência ou<br>sem alimentação. Para obter mais<br>informações, consulte o Guia do Usuário do<br>hub USB.                                                     |
| O LED USB pisca em<br>vermelho ou permanece<br>aceso em vermelho. | A porta USB está congestionada, significando<br>um fluxo excessivo de tráfego em atividade.<br>Evite usar vários dispositivos USB de alta<br>velocidade, como scanners, alto-falantes etc.<br>durante uma tarefa pesada, como download<br>de dados. |
| O LED USB fica aceso<br>amarelo e o LED ADSL aceso<br>verde.      | Falha no Autoteste de ativação (POST —<br>Power On Self Test).<br>Verifique se as conexões estão corretas.                                                                                                    |

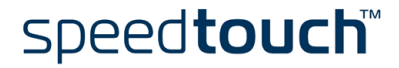

#### 5.2 Atualizações de uma instalação de driver do SpeedTouch™

Atualizações do software do sistema (todos os sistemas operacionais) Você pode procurar as atualizações do software do sistema nas páginas do suporte, no site do SpeedTouch™ na Web.

#### www.speedtouch.com/support.htm

As atualizações de software do sistema também podem estar disponíveis no seu Provedor de serviços. Entre em contato com seu Provedor de serviços para obter mais informações.

Atualizações do software do sistema em uma plataforma Windows Se seu computador executa um sistema operacional Microsoft Windows, você pode acessar o site do SpeedTouch<sup>™</sup> na Web usando o navegador do CD do SpeedTouch<sup>™</sup>:

- Insira o CD de instalação do SpeedTouch<sup>™</sup> na unidade de CD do PC. O navegador do CD do SpeedTouch<sup>™</sup> inicializará automaticamente.
  - Nota Se a janela do navegador do CD do SpeedTouch™ não for exibida automaticamente, abra a janela Executar no botão Iniciar > Executar, na área de trabalho do Windows e digite o seguinte caminho: D:\Menu.exe, onde D é a letra da unidade de CD de seu sistema.
- 2 Selecione um idioma na janela Choose Language (Selecionar idioma).
- 3 Clique em *Instalar* SpeedTouch™ USB/330 *Software*, no menu do navegador do CD.
- 4 Clique em Procurar novo software USB.
- 5 O navegador da Web de seu sistema é exibido e carrega a página de atualização do SpeedTouch™ na Web.

As atualizações de software do sistema também podem estar disponíveis no seu Provedor de serviços. Entre em contato com seu Provedor de serviços para obter mais informações.

Procedimento de atualização do software do sistema

#### Faça o seguinte:

- 1 Faça o download do mais recente upgrade da web, da Internet para uma pasta no computador local.
- Navegue até o local do arquivo de atualização.
- 3 Clique duas vezes nesse arquivo.

### 5.3 Remoção de uma instalação de driver do SpeedTouch<sup>™</sup>

Introdução Esta seção descreve como remover os drivers do SpeedTouch<sup>™</sup> do sistema, se o computador executar:

- MS Windows
   Prossiga na subseção "5.3.1 Remoção de uma instalação de driver do SpeedTouch™ do MS Windows" na página 58.
- Mac OS 8.6/9.x Prossiga na subseção "5.3.2 Remoção de uma instalação de driver do SpeedTouch™ do Mac OS 8.6/9.x" na página 59.
- Mac OS X Prossiga na subseção "5.3.3 Remoção de uma instalação de driver do SpeedTouch™ do Mac OS X" na página 60.

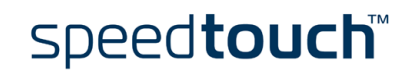

#### 5.3.1 Remoção de uma instalação de driver do SpeedTouch™ do MS Windows

#### Procedimento Faça o seguinte:

- Insira o CD de instalação do SpeedTouch™ na unidade de CD do PC. O navegador de CD do SpeedTouch™ inicializará automaticamente. Selecione o idioma e vá para Instalar SpeedTouch™ USB/330 Software > Remover software USB
  - Nota Se a janela do navegador de CD do SpeedTouch<sup>™</sup> não for exibida automaticamente, abra uma janela Executar no botão Iniciar > Executar e digite o seguinte caminho: D:\menu.exe, onde D é a letra da unidade de CD do sistema.
- 2 Uma caixa de mensagem solicita que você confirme a remoção:

| Confirmar exclusão de arquivo                                                      |
|------------------------------------------------------------------------------------|
| Deseja remover completamente o aplicativo selecionado e todos os seus componentes? |
| Cancelar                                                                           |

Clique em *OK* para continuar.

- 3 O Assistente de instalação USB do SpeedTouch™ remove os arquivos necessários do computador:
- 4 No final do procedimento, a janela a seguir informa que a remoção foi bemsucedida

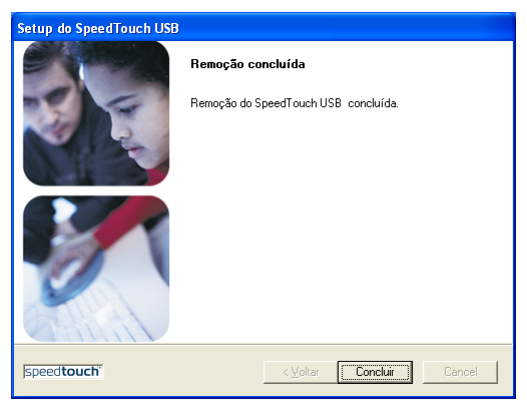

Clique em Concluir para encerrar o Assistente

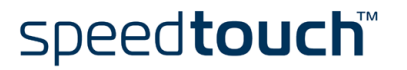

### 5.3.2 Remoção de uma instalação de driver do SpeedTouch™ do Mac OS 8.6/9.x

#### Procedimento Faça o seguinte:

- 1 Insira o CD de instalação do SpeedTouch<sup>™</sup> na unidade de CD do computador e abra a pasta OS9.
- 2 Abra a pasta Remove e clique duas vezes em *Installer*.
- 3 É exibida a janela Installer:

| Custom Remove                                 | <b>T</b>   | Help                 |
|-----------------------------------------------|------------|----------------------|
| heck features to be remove                    | a          |                      |
| 🛛 Drivers and Softw                           | are        |                      |
|                                               |            |                      |
|                                               |            |                      |
|                                               |            |                      |
|                                               |            |                      |
|                                               |            |                      |
|                                               |            |                      |
| Dick mane available                           | · 278 704K | Salactad size - 782K |
| Disk space available<br>—Destination Disk     | : 278,704K | Selected size : 782K |
| Disk space available<br>—Destination Disk ——— | Eject Disk | Selected size : 782K |
| Disk space available<br>—Destination Disk<br> | Eject Disk | Selected size : 782K |

Clique em *Custom Remove* na caixa da lista suspensa, marque a caixa de marcação *Drivers and Software* e clique em *Switch Disk* para selecionar o disco onde foram instalados os drivers de USB. Clique em *Remove* para prosseguir.

- 4 O Installer remove o driver do computador.
- 5 No final do procedimento, o Installer pede que o computador seja reinicializado:

| Removal was successful. You must now<br>restart your computer. |
|----------------------------------------------------------------|
| Restart                                                        |
|                                                                |

Clique em Restart para concluir a remoção.

## 5.3.3 Remoção de uma instalação de driver do SpeedTouch™ do Mac OS X

| Procedimento | Faça o seguinte: |                                                                                                    |  |  |  |
|--------------|------------------|----------------------------------------------------------------------------------------------------|--|--|--|
|              | 1                | Vá para Applications > SpeedTouch™ > USB e clique duas vezes em<br><i>SpeedTouchUSBUninstaller</i> :                                                                                                 |  |  |  |
|              | 2                | É exibida a janela Uninstaller:                                                                                                    |  |  |  |
|              |                  | Click the Uninstall button to remove the<br>drivers for the SpeedTouch USB from your<br>computer. You will be prompted for your<br>password in order for this program to remove<br>the system files. |  |  |  |
|              |                  | Uninstall Quit                                                                                                    |  |  |  |
|              |                  | Clique em <i>Uninstall</i> para prosseguir.                                                                                                    |  |  |  |
|              | 3                | O Uninstaller pede confirmação dessa opção                                                                                                    |  |  |  |
|              |                  | Please confirm Are you sure you want to continue? Cancel                                                                                                    |  |  |  |
|              |                  | Clique em <i>OK</i> para começar a remover os arquivos.                                                                                                    |  |  |  |
|              |                  | Nota O Uninstaller pode solicitar seu nome de administrador e sua senha.                                                                                                    |  |  |  |
|              | 4                | É exibida a seguinte janela:                                                                                                    |  |  |  |
|              |                  | Uninstallation completed! Please unplug your SpeedTouch USB Modem                                                                                                    |  |  |  |

OK

Clique em *OK* para sair do Uninstaller.

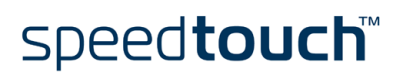

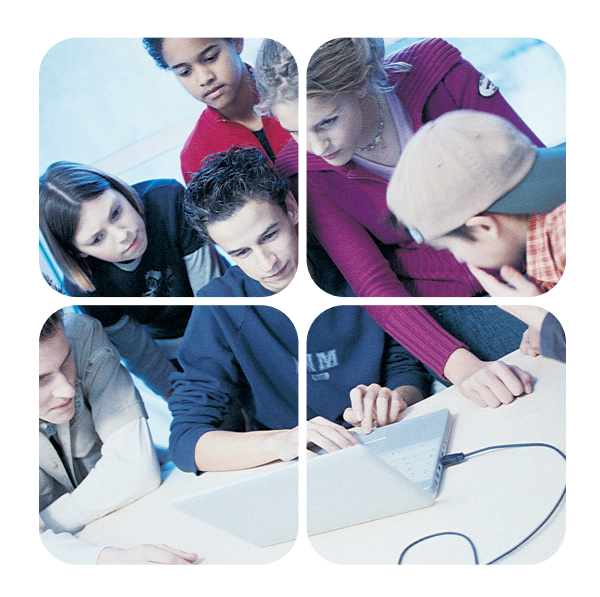

www.speedtouch.com

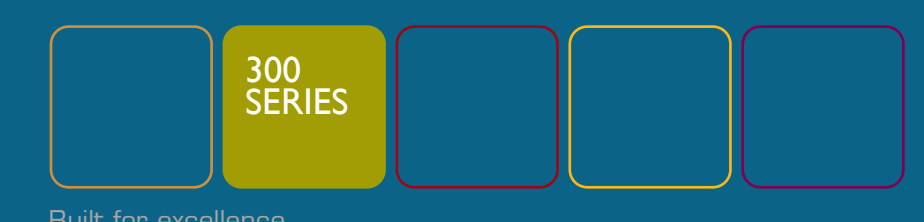